# Dell EMC PowerEdge MX5016s および MX5000s 設置およびサービス マニュアル

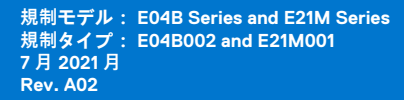

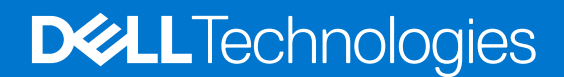

### メモ、注意、警告

()メモ:製品を使いやすくするための重要な情報を説明しています。

△ 注意: ハードウェアの損傷やデータの損失の可能性を示し、その危険を回避するための方法を説明しています。

警告:物的損害、けが、または死亡の原因となる可能性があることを示しています。

©2018 Dell Inc.またはその関連会社。All rights reserved.(不許複製・禁無断転載)Dell、EMC、およびその他の商標は、Dell Inc.またはその子会社の 商標です。その他の商標は、それぞれの所有者の商標である場合があります。

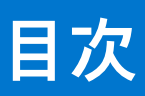

| 章 1: 本書について                                                            | 5         |
|------------------------------------------------------------------------|-----------|
| 音 2・システムの概要                                                            | 6         |
| Tell FMC PowerEdge MX5016s スレッドの概要                                     | 6         |
| 2し、ドク内部                                                                |           |
| フレッドの前面図                                                               |           |
| スレットの前面凶                                                               |           |
| ことのシステムのゲービス メナジレビロ                                                    | γ         |
| レックンスはない。<br>Doll EMC PowerEdge MY5000g SAS IOM の概要                    | 0<br>0    |
| Dell ENC Fowel Edge MX5000s SAS IOM の概要<br>PowerEdge MX5000s モジュールの前面図 | 9         |
| 章 3: MX5016s 用のシステムの初期セットアップと設定                                        | <b>10</b> |
| システムのセットアッフビストルドのフッピング部分                                               | 10        |
| ストレージ スレットのマッヒング設定                                                     |           |
| トフイノの割り当て                                                              |           |
| 音 4・システム コンポーネントの取り付けと取り外し                                             | 14        |
| テキにお使いいただくために                                                          | 14        |
| メエトので、そのために、、、、、、、、、、、、、、、、、、、、、、、、、、、、、、、、、、、、                        | 14        |
| ストレージ スレッド                                                             | 15        |
| ステレージャからのスレッドの取り外し                                                     |           |
| エンクロージャへのスレッドの取り付け                                                     | 16        |
|                                                                        | 17        |
| ドライブドロワーを開く                                                            | 17        |
| ドライブドロワーを閉じる                                                           | 18        |
| ドライブ                                                                   | 19        |
| ドライブ ダミーの取り外し                                                          | 20        |
| ドライブ ダミーの取り付け                                                          | 21        |
| ドライブ キャリアの取り外し                                                         | 22        |
| ドライブ キャリアの取り付け                                                         | 23        |
| ドライブ キャリアーからのドライブの取り外し                                                 |           |
| ドライブ キャリアーへのドライブの取り付け                                                  | 25        |
| ストレージ エキスパンダー モジュール                                                    | 25        |
| エキスパンダー モジュールの取り外し                                                     | 26        |
| エキスパンダー モジュールの取り付け                                                     |           |
| SASIOM モジュール                                                           | 27        |
| ファブリック C スロットからの MX5016s ダミー 1 個の取り外し                                  |           |
| ファブリック C スロットへの MX5016s ダミー 1 個の取り付け                                   | 2/<br>ງຊ  |
| ファブリック C スロットからの MX5016s チジュール 1 個の取り外」                                | 20<br>29  |
| ファブリック C スロットへの MX5016s モジュール 1 個の取り/アビ                                | 29<br>ZO  |
|                                                                        |           |
| 章 5: 仕様詳細                                                              | 32        |
| スレッドの寸法                                                                |           |
| スレッドの重量                                                                |           |

| 対応オペレーティング システム                      |          |
|--------------------------------------|----------|
| ストレージ エキスパンダーの仕様                     |          |
| ドライブの仕様                              |          |
| モジュールの寸法                             |          |
| モジュールの重量                             |          |
| 環境仕様                                 |          |
| 動作時の拡張温度                             |          |
| 粒子状およびガス状汚染物質の仕様                     |          |
|                                      |          |
| 章 6: システム診断とインジケータ コード               |          |
| PowerEdge MX5016s システム診断とインジケーター     |          |
| 。<br>システム正常性インジケーター コード              |          |
| ドライブステータス LED インジケータ                 |          |
| エキスパンダー正常性ステータス インジケーター              |          |
| PowerEdge MX5000s システム診断とインジケーター コード |          |
|                                      |          |
|                                      |          |
| 章 7: マニュアルリソース                       |          |
|                                      |          |
| 章 8: 困ったときは                          |          |
|                                      | 42       |
| マニュアルのフィードバック                        | 42       |
| QRI によるシステム情報へのアクヤス                  | 42       |
| PowerEdge MX5016s システム用 QR コード       | 43       |
| SupportAssist による自動サポートの利用           | 0-<br>27 |
|                                      | 0        |

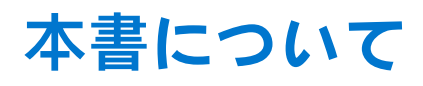

このドキュメントでは、ストレージスレッドと SAS IOM モジュールの概要、コンポーネントの取り付けと交換、それらの仕様詳細について説明します。

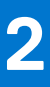

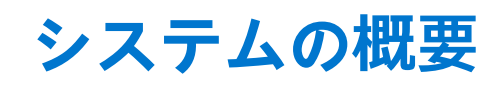

### トピック :

- Dell EMC PowerEdge MX5016s スレッドの概要
- Dell EMC PowerEdge MX5000s SAS IOM の概要

### Dell EMC PowerEdge MX5016s スレッドの概要

PowerEdge MX5016s は、PowerEdge MX シリーズ コンピューティング スレッドのディスクを拡張するために PowerEdge MX7000 エンクロージャに取り付けられているストレージ スレッドです。PowerEdge MX7000 エンクロージャでは、PowerEdge MX5016s が内蔵 SAS ファブリック(Fab-C)を介して接続されています。PowerEdge MX5000s は、コンピューティング スレッドと MX7000 エンクロージャに接続されている内蔵ストレージ スレッド間の柔軟な SAS 接続を提供します。

PowerEdge MX5016s は次をサポートします(最大)。

- 16 台のホットスワップ対応 2.5 インチ SAS ドライブ
- すべてのドライブにデュアル SAS パスを提供する、2 台のホットスワップ対応エキスパンダー(HDD/SSD)
- MX プラットフォーム インフラストラクチャへのデュアル x4 SAS リンク
- 12 GB/s SAS のサポート

i メモ: SAS ハード ドライブおよび SSD のすべてのインスタンスは、特に指定のない限り、本文書内ではドライブと呼ばれます。

### スレッドの内部

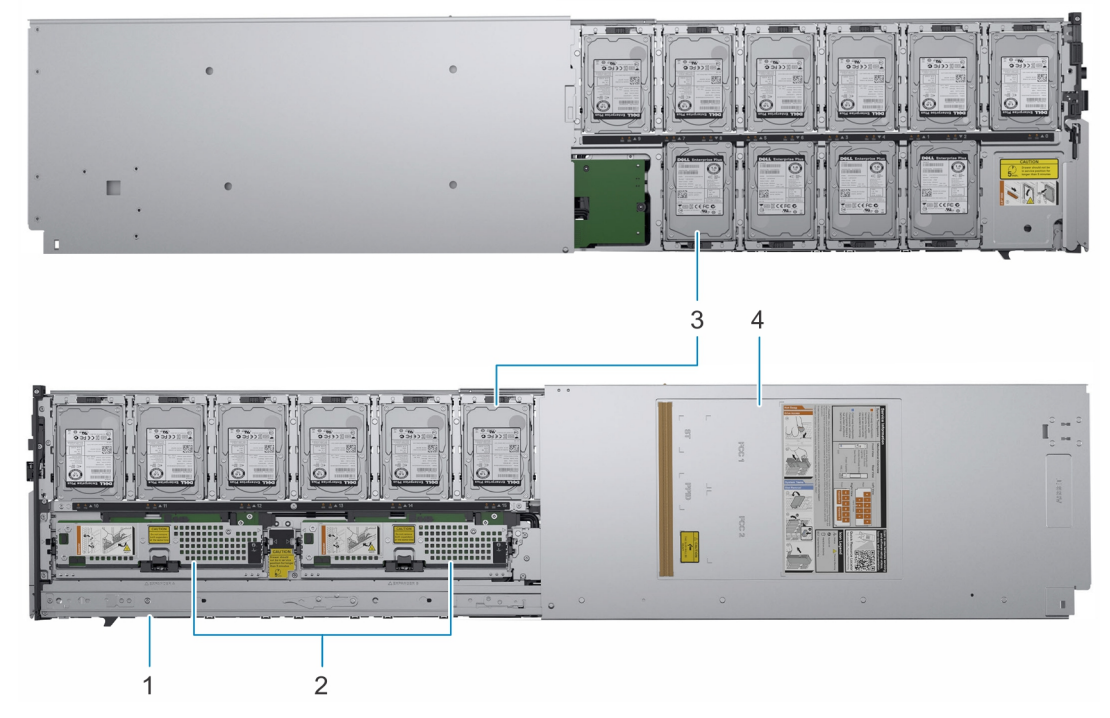

#### 図 1. MX5016s スレッドの内部

- 1. スライドレール
- 3. ドライブ

2. エキスパンダー モジュール

4. スレッド カバー

### スレッドの前面図

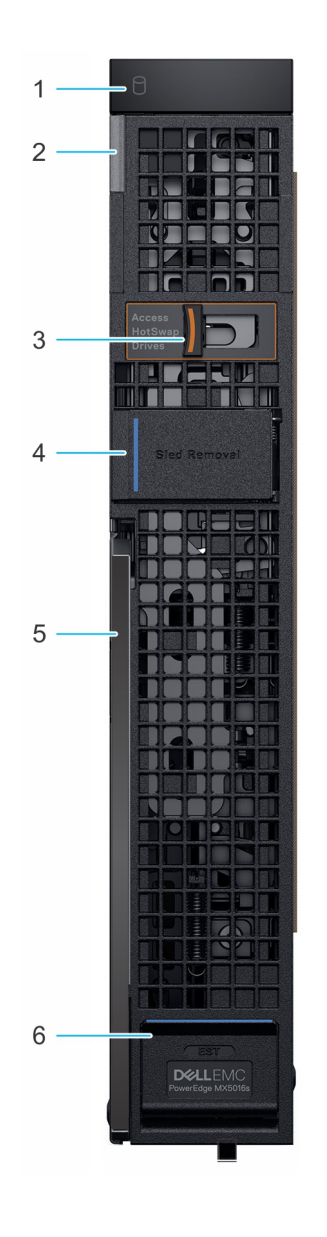

#### 図 2. スレッドの前面図

- 1. ドライブステータスインジケータ
- 3. ドライブ ドロワーのリリース ラッチ
- 5. スレッド リリース レバー

- 2. システムの正常性とシステム ID インジケータ
- 4. スレッド取り外し用カバー
- 6. 情報タグ パネル

### お使いのシステムのサービス タグの位置

固有のエクスプレス サービス コードとサービス タグを使用して、お使いのシステムを識別することができます。システム前面の 情報タグ パネルを開いて、エクスプレス サービス コードとサービス タグを確認します。Dell はこの情報を使用して、サポートの お問い合わせ電話を適切な担当者に転送します。

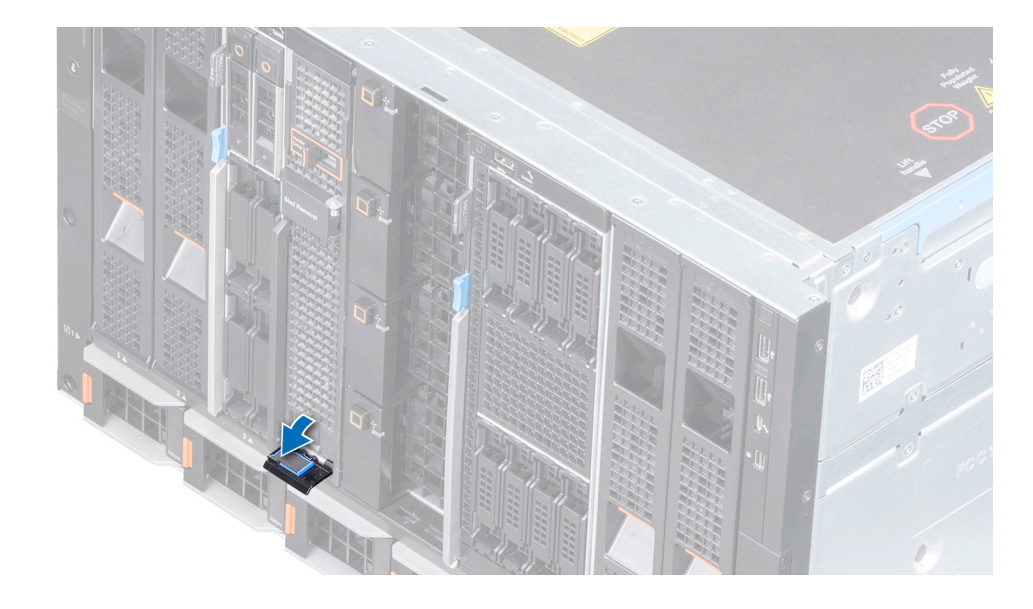

図 3. 情報タグ パネル

## システム情報ラベル

### Dell EMC PowerEdge MX5016s - サービス情報

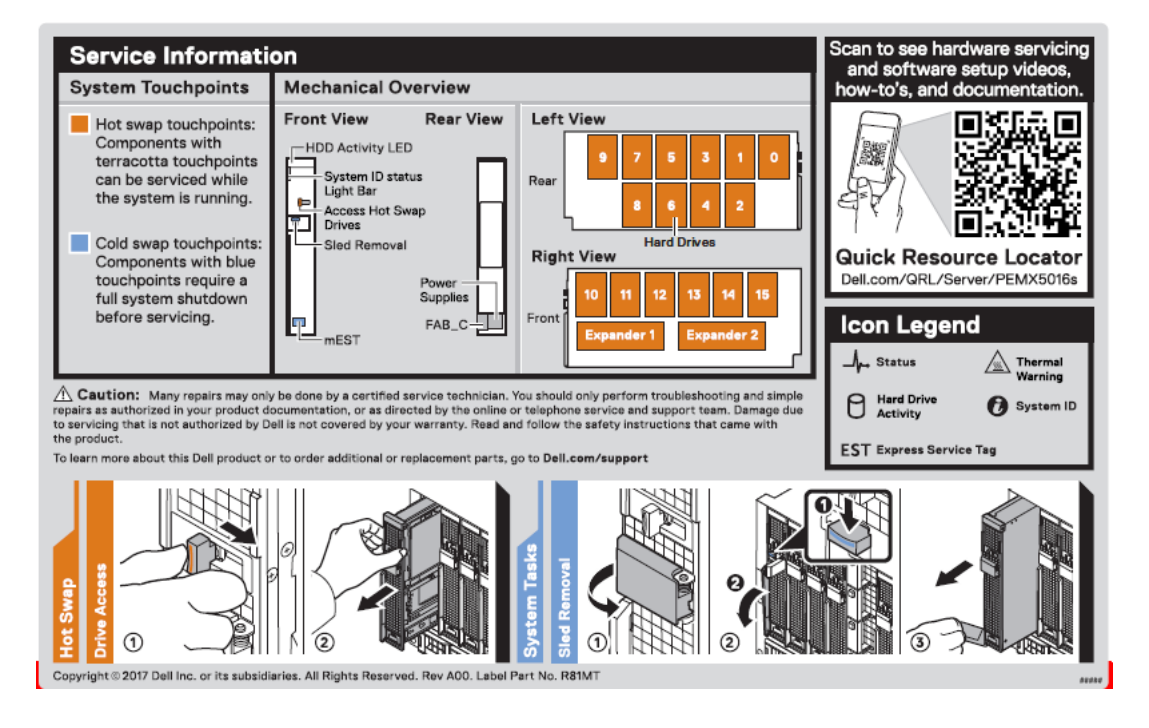

# Dell EMC PowerEdge MX5000s SAS IOM の概要

Dell EMC PowerEdge MX5000s は、Dell EMC PowerEdge MX7000 エンクロージャ用の冗長ホットスワップ対応 SAS スイッチ ソリューションです。

コンピューティング スレッドに取り付けられている Dell EMC PowerEdge MX5016s ストレージ スレッドおよび SAS コントローラ ーで使用するように設計されています。IOM は、SAS ストレージ サブシステム、ドライブの割り当て、関連する SAS デバイスの 正常性ステータスとイベント ログのレポート作成を容易にします。OpenManage Enterprise-Modular ユーザー インターフェイスを 使用してインベントリー、ストレージ イベント ログを表示し、ドライブまたはエンクロージャの割り当てを管理することで、SAS ファブリックの管理を行うことができます。

### PowerEdge MX5000s モジュールの前面図

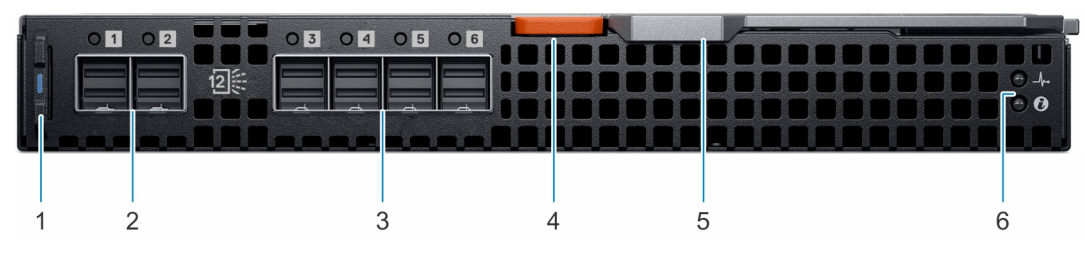

- 図 4. PowerEdge MX5000s モジュールの前面図
- 1. 情報タグ
- 3. 外部 SAS ポート (3、4、5、6)
- 5. リリースレバー

- 2. 外部 SAS ポート(1、2)
- 4. リリース レバー ボタン
- 6. LED インジケータ

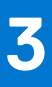

# MX5016s 用のシステムの初期セットアップと設 定

PowerEdge MX5016s システムを受け取ったら、エンクロージャ内にシステムをセットアップする必要があります。

() メモ:シャーシの重量を減らすために、デル・テクノロジーズでは、ラックにエンクロージャを取り付ける前に、事前に取り 付けられているストレージスレッドをエンクロージャから取り外すことをお勧めします。

PowerEdge MX7000 エンクロージャでは、ストレージ スレッド内のドライブがコンピューティング スレッドにマッピングされて います。また、PowerEdge MX7000 エンクロージャは複数のストレージ スレッドをサポートしており、スレッドマッピング構成の コンピューティングを行います。

MX7000 シャーシの各スロットは、コンピューティング スレッドまたはストレージ スレッドをサポートしており、スレッドの固定 マッピングはありません。OpenManage Enterprise-Modular Web インターフェイスを使用すると、次のオプションに沿って、スト レージ スレッド内のディスクをコンピューティング スレッドにマッピングすることができます。

- ストレージスレッド全体をコンピューティングスレッドにマッピングする(エンクロージャ割り当てモード)。
- 指定したディスク グループをマッピングする(ドライブ割り当てモード)。

マッピングの要件と制限事項:

- 各コンピューティング スレッドまたはストレージ スレッドには、x4 SAS パスが 2 個あり、1 個のパスが 2 個の Fabric-C IOM の それぞれに接続されています。
- SAS ストレージ ソリューションでは、冗長パスを提供するために、Fabric-C に 2 個の MX5000s IOM を取り付ける必要があり ます。
- IOM C1は、取り付けられている各ストレージスレッドのエキスパンダー1に接続します。
- IOM C2 は、取り付けられている各ストレージスレッドのエキスパンダー2に接続します。
- ストレージスレッド内の各エキスパンダーは、16台すべてのSASドライブに接続し、冗長パスを提供します。
- SAS ストレージに接続するコンピューティング スレッドには、Fab-C メザニン カード(HBA330 MMZ または PERC MX745P) が取り付けられている必要があります。
- MX745P コントローラーオプションを使用するコンピューティングスレッドでは、マッピングされたストレージスレッド内の ドライブと同じ仮想ドライブ内で、コンピューティングスレッド上の内蔵ドライブを使用することもできます。
- ドライブ割り当てモードでは、ディスクは1個のコンピューティングスレッドにのみ表示され、任意の順序または数量で割り 当てることができます。
- エンクロージャ割り当てモードでは、16 個すべてのドライブスロットが選択されたコンピューティングスレッドにマッピング されます。このモードでは、複数のコンピューティングスレッドをストレージスレッドにマッピングできます。つまり、ディ スクが複数のコンピューティングノードに同時に表示されます。

(j) × E:

エンクロージャ割り当て共有モードでは、Windows 2016 オペレーティング システムのみを使用する必要があり、PERC MX745P ではサポートされていません。MX5016s は、Microsoft の Windows Server カタログに、Windows Server 2016 x64 用の 記憶域スペース対応ストレージとして記載されています: https://www.windowsservercatalog.com

これは現在、エンクロージャ割り当て共有モードでサポートされている、クラスター化された唯一のファイル システム/OS で す。

### トピック:

- システムのセットアップ
- ストレージスレッドのマッピング設定
- ドライブの割り当て

# システムのセットアップ

エンクロージャの電源がオフのときに初期セットアップを行う場合は、次の手順を実行します。
 1. コンピューティングスレッド、ストレージスレッド、SAS IOM モジュールを取り付けます。

- 2. エンクロージャの電源を入れます。
- () メモ: システムの電源が入り、最初に SAS IOM、ストレージ スレッド、次にコンピューティング スレッドの初期化が行われます。
- OpenManage Enterprise-Modular ユーザーインターフェイスにログインして、ストレージスレッドをコンピューティング スレッドスロットに割り当てます。詳細については、www.dell.com/openmanagemanuals > Chassis Management Controllers にある OpenManage Enterprise-Modular ユーザーズガイドを参照してください。
- システムメンテナンス中の初期セットアップでは、エンクロージャの電源がすでにオンになっている場合、次の手順を実行します。
  - 1. ストレージスレッドが割り当てられるコンピューティングスレッドの電源をオフにします。
  - 2. ストレージスレッドを取り付けます。
  - 3. Systems Management Software を使用して、ストレージスレッドをコンピューティングスレッドに割り当てます。詳細に ついては、www.dell.com/openmanagemanuals > Chassis Management Controllers にある OpenManage Enterprise-Modular ユー ザーズ ガイドを参照してください。

# ストレージ スレッドのマッピング設定

ストレージ スレッド内のエキスパンダー モジュールにより、ストレージ スレッド内のドライブがエンクロージャ内のコンピュー ティング スレッドにマッピングされます。また、PowerEdge MX7000 エンクロージャは複数のストレージ スレッドをサポートし ており、スレッドマッピング構成のコンピューティングを行います。

メモ:ストレージスレッド構成では、ストレージスレッドドライブベイがエンクロージャ内のコンピューティングスレッドにマッピングされます。

# ドライブの割り当て

PowerEdge MX7000 シャーシの各スロットは、コンピューティング スレッドまたはストレージ スレッドをサポートしており、スレッドの固定マッピングはありません。OpenManage Enterprise-Modular Web インターフェイスを使用すると、次のオプションに沿って、ストレージ スレッド内のディスクをコンピューティング スレッドにマッピングすることができます。

- エンクロージャ割り当てモード
- ドライブ割り当てモード
- エンクロージャ割り当てモード:
- PowerEdge MX5016s のすべてのドライブが、選択されたコンピューティング スレッドに割り当てられます。
- Fab-C Mezz コントローラーは、PERC H745P MX または HBA330 MMZ のいずれかにすることができます。PowerEdge MX5016s をクラスター化された複数のコンピューティングスレッド間で共有する場合は、エンクロージャ割り当てモードが必要です。 共有割り当てをサポートしているのは、HBA330 MMZ コントローラーのみです。
  - (j) XE:

エンクロージャ割り当て共有モードでは、Windows 2016 オペレーティング システムのみを使用する必要があり、PERC MX745P ではサポートされていません。MX5016s は、Microsoft の Windows Server カタログに、Windows Server 2016 x64 用の記憶域スペース対応ストレージとして記載されています: https://www.windowsservercatalog.com

これは現在、エンクロージャ割り当て共有モードでサポートされている、クラスター化された唯一のファイルシステム/OSです。

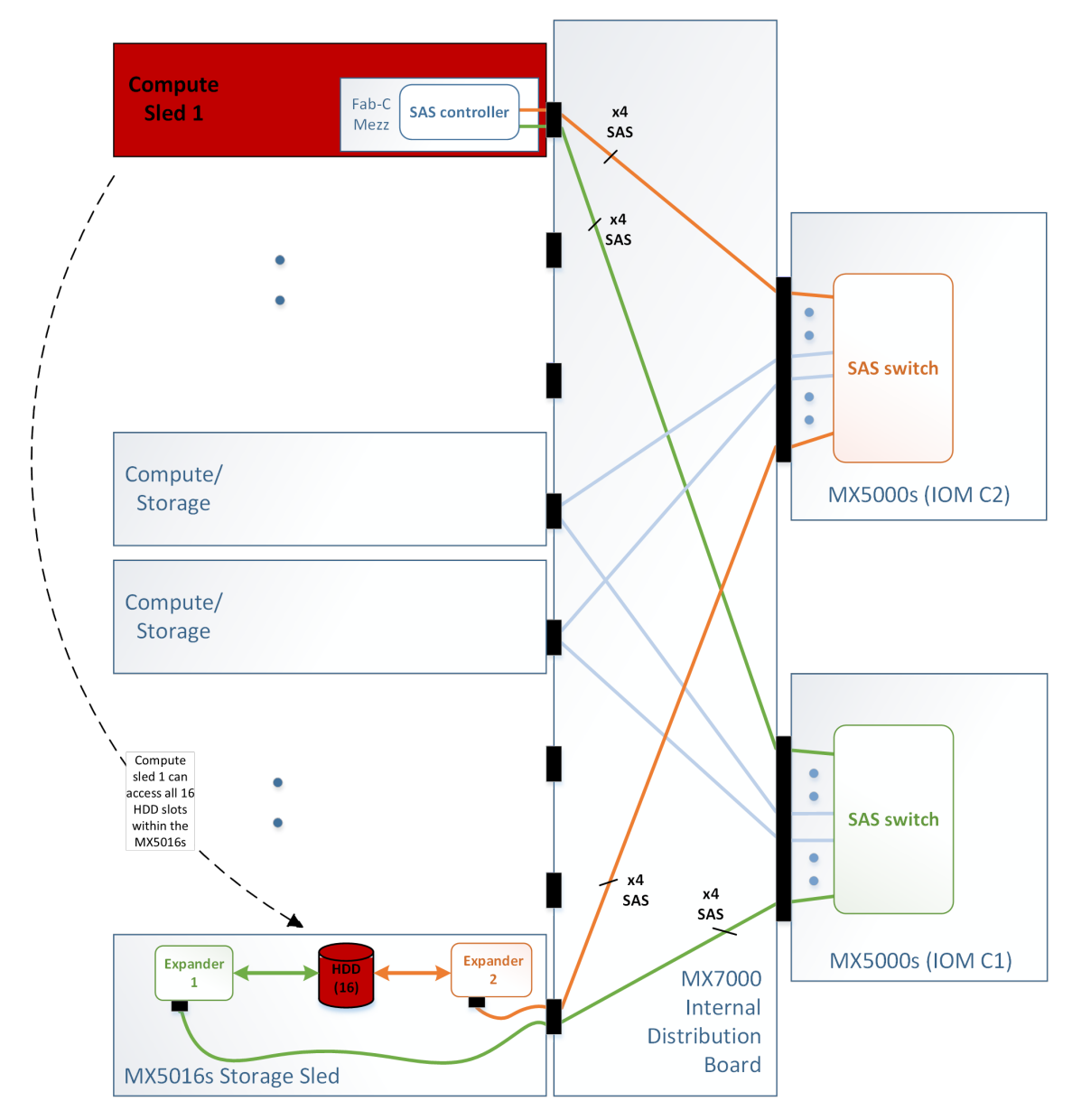

### 図 5. エンクロージャ割り当てモード

ドライブ割り当てモード:

- 指定したディスク グループが割り当てられます。
- ドライブ割り当てモードでは、PowerEdge MX5016s から別のコンピューティングスレッドに個々のドライブが割り当てられます(ただし、同時に複数のスレッドに割り当てることはできません)。マッピングされたコンピューティングスレッド上の Fab-C Mezz コントローラーは、PERC H745P MX または HBA330 MMZ のいずれかにすることができます。

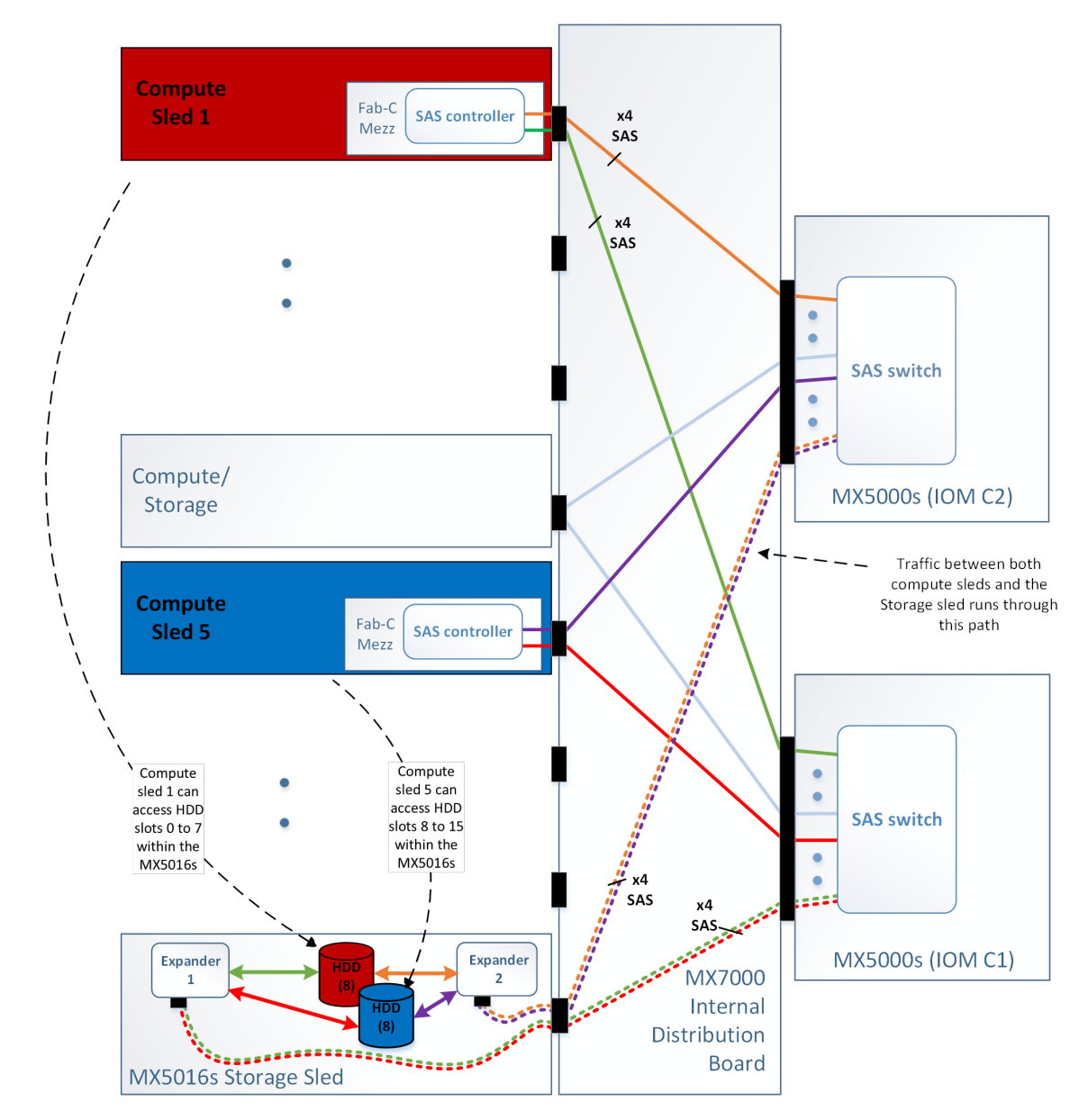

図 6. ドライブ割り当てモード

# システム コンポーネントの取り付けと取り外し

本項には、ストレージスレッドコンポーネントの取り付けおよび取り外しに関する情報が記載されています。コンピューティン グスレッドコンポーネントの取り外しと取り付けの詳細については、www.dell.com/poweredgemanualsにある関連するスレッドの [*設置およびサービス マニュアル*]を参照してください。

### トピック :

- 安全にお使いいただくために
- 推奨ツール
- ・ ストレージ スレッド
- ドライブドロワー
- ドライブ
- ストレージ エキスパンダー モジュール
- SAS IOM モジュール

# 安全にお使いいただくために

▲ 注意:修理作業の多くは、認定されたサービス技術者のみが行うことができます。製品マニュアルで許可されている範囲に限り、またはオンラインサービスもしくは電話サービスとサポートチームの指示によってのみ、トラブルシューティングと簡単な修理を行うようにしてください。Dellの許可を受けていない保守による損傷は、保証の対象となりません。製品に付属しているマニュアルの「安全にお使いいただくために」をお読みになり、指示に従ってください。

(i) メモ:システム内部のコンポーネントでの作業中は、静電マットと静電ストラップを常に使用することをお勧めします。

### 推奨ツール

本項の手順を実行するには、以下のものが必要です。

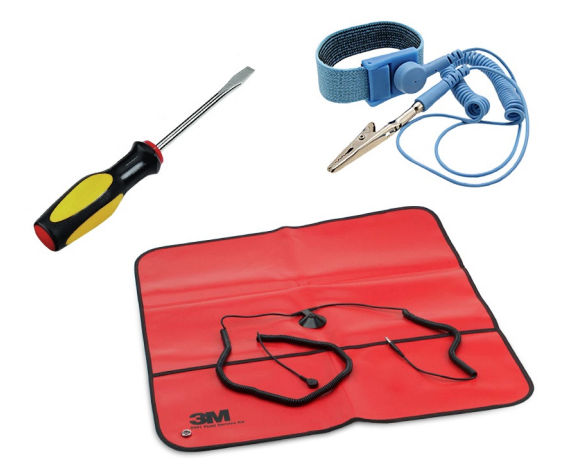

#### 図 7. 推奨ツール

- #1プラスドライバー
- 静電気防止用リストバンド

# ストレージ スレッド

### エンクロージャからのスレッドの取り外し

#### 前提条件

- 1. 「安全にお使いいただくために」に記載された安全にお使いいただくための注意に従ってください。
- 2. ストレージスレッドが割り当てられているコンピューティングスレッドの電源をオフにします。
- (j) メモ:
  - a. ストレージ スレッドにマッピングされているコンピューティング スレッドの電源がオフになると、ストレージ スレッドのドライブ ステータス インジケーターがオフになり、ストレージ スレッドが安全に取り外せることを示します。
  - b. スレッドを取り外したままにする場合は、スレッドダミーを取り付けます。 スレッド ダミーを取り付けないままエンク ロージャを長時間使用すると、 エンクロージャが過熱する原因となるおそれがあります。
  - c. ストレージ スレッドを再度取り付けない場合、Dell EMC では、そのストレージ スレッドのドライブまたはエンクロー ジャの割り当てをクリアすることをお勧めします。
  - d. 同じストレージ スレッドを再度取り付けた場合、ストレージ スレッドが再検出されても、ドライブの割り当てはクリ アされず、復元されません。
- e. スレッドを交換した場合、以前のドライブの割り当てを復元することはできません。以前に割り当てられたスレッドと 同じドライブが使用されている場合でも、新しいスレッドに対して新しいドライブの割り当てを行う必要があります。 3. 該当する場合は、I/O コネクター カバーを取り付けます。
- △ 注意: 電源がオンになっているコンピューティング スレッドにストレージ スレッドがマッピングされている場合、エンクロージャからストレージ スレッドを取り外すと、データ ロスにつながる可能性があります。

- 1. スレッドの前面パネルにあるスレッド取り外し用カバーを開きます。
- 2. リリース ボタンを押し下げて、スレッド取り外しハンドルを外します。
- 3. スレッド取り外しハンドルを使用して、スレッドをエンクロージャから引き出します。

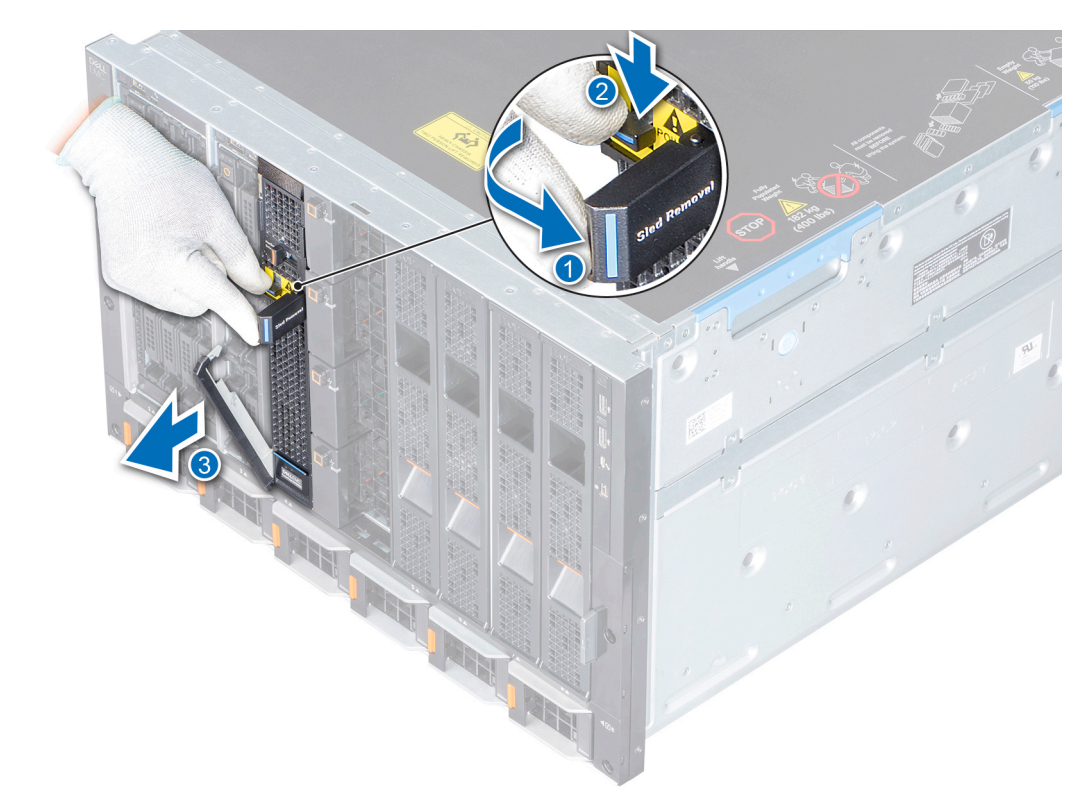

図 8. エンクロージャからのスレッドの取り外し

### 次の手順

スレッド ダミーまたはエンクロージャにスレッドを取り付けます。

### エンクロージャへのスレッドの取り付け

### 前提条件

- 1. 「安全にお使いいただくために」に記載された安全にお使いいただくための注意に従ってください。
- 2. ダミーが取り付けられている場合は、取り外します。
- 3. I/Oコネクターカバーが取り付けられている場合は、スレッドから取り外します。

### 

- 1. スレッドを持ってエンクロージャにスライドさせます。
- 2. スレッドの取り外し用ハンドルをロックして、スレッドがエンクロージャにしっかりと装着されていることを確認します。

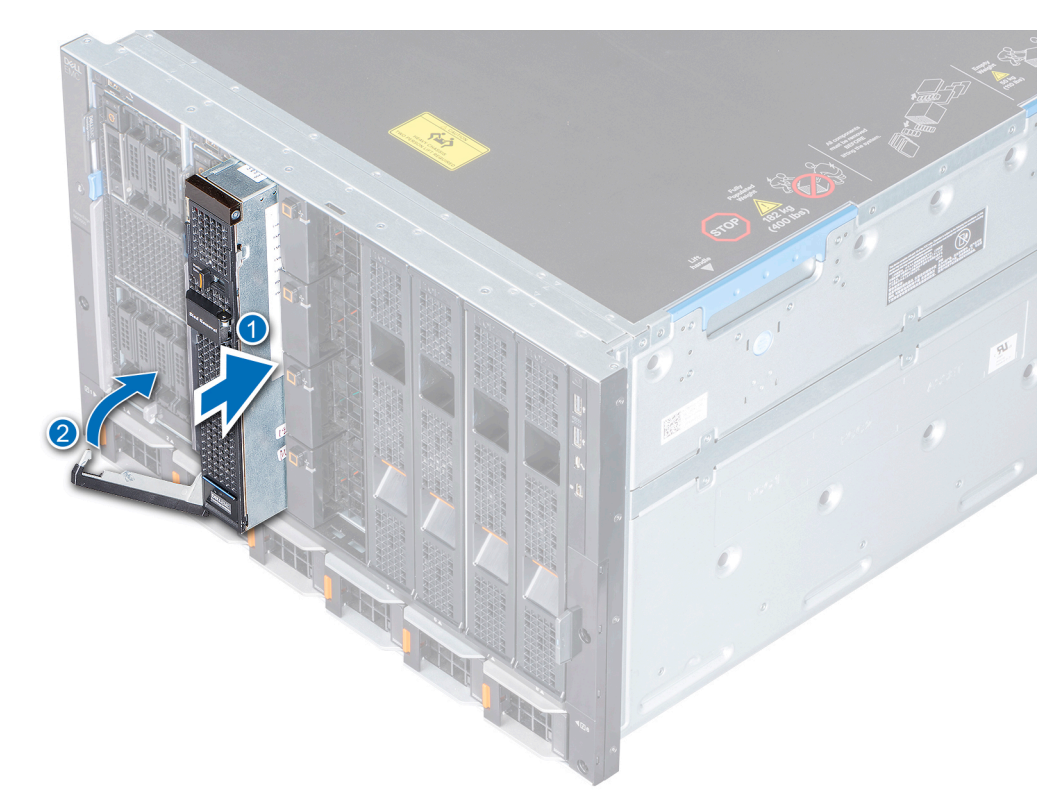

#### 図 9. エンクロージャへのスレッドの取り付け

#### 次の手順

OpenManage Enterprise-Modular インターフェイスを使用してコンピューティング スレッドを再起動し、ストレージ スレッドがま だ割り当てられていない場合には割り当て、ストレージ スレッドがマッピングされているコンピューティング スレッドの電源を オンにします。

# ドライブドロワー

メモ:エンクロージャファンは、ドライブドロワーを開いた際に追加で冷却を行うため、高速で回転する場合があります。5
 分後にファンの速度が最大に上昇すると、ストレージスレッドの正常性インジケーターが橙色に点滅します。

### /\注意:

- 1. 適切な温度を維持するため、ドライブ ドロワーを 35°C の状態で 5 分以上サービス位置に置かないでください。
- 2. 適切な熱温度を維持するため、ドライブ ドロワーを外気環境で3分以上サービス位置に置かないでください。

### ドライブドロワーを開く

#### 前提条件

「安全にお使いいただくために」に記載された安全ガイドラインに従ってください。

- 1. ドロワーのロックを解除するには、ドライブ ドロワーのリリース ラッチをスライドさせます。
- 2. ドライブ ドロワーをスレッドから引き出します。

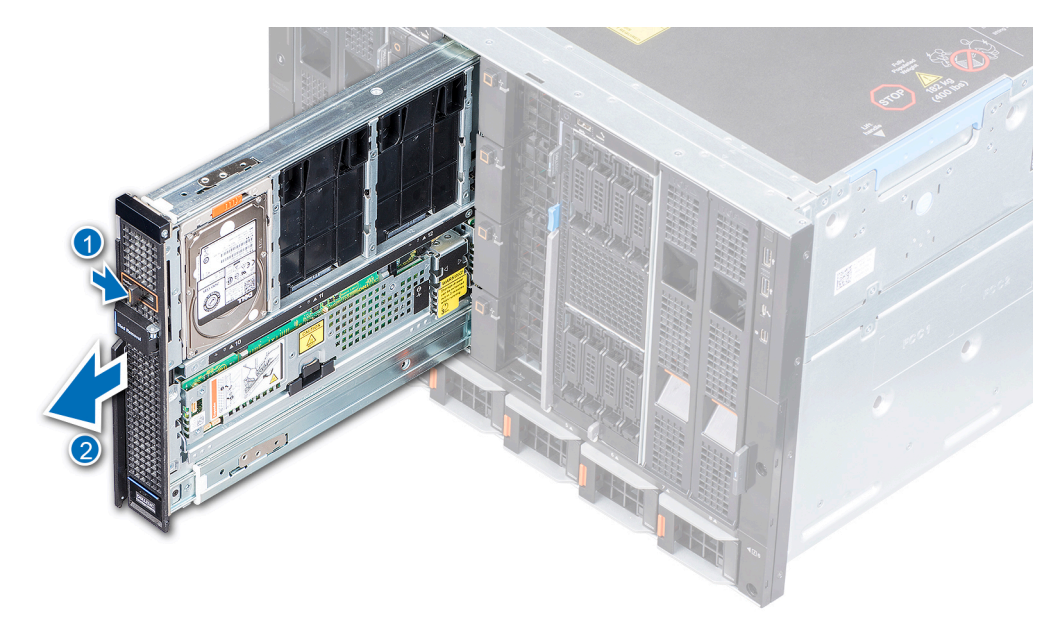

### 図 10. ドライブドロワーを開く

#### 次の手順

該当する場合は、次のコンポーネントを取り外すか、取り付けます。

- ハード ドライブ ダミーの取り外し、またはハード ドライブ ダミーの取り付け
- ハード ドライブ キャリアーの取り外し、またはハード ドライブ キャリアーの取り付け
- エキスパンダー モジュールの取り外し、またはエキスパンダー モジュールの取り付け

### ドライブドロワーを閉じる

### 前提条件

次に記載された安全ガイドラインに従ってください:安全にお使いいただくために

### 手順

ドライブ ドロワーを、完全に装着されてカチッと音がするまで、スレッドに差し込みます。

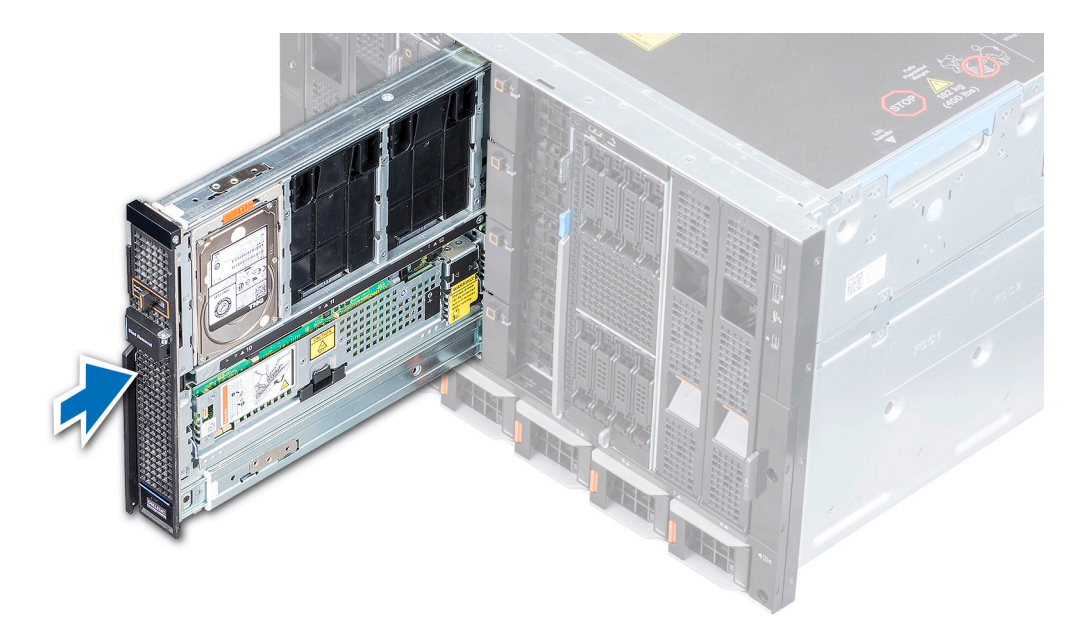

### 図 11. ドライブドロワーを閉じる

# ドライブ

MX5016s では、16 台のホットスワップ対応 2.5 インチ SAS ドライブがサポートされています。0~9 の番号が付いたドライブはエンクロージャの左側にあり、10~15 のドライブはエンクロージャの右側にあります。

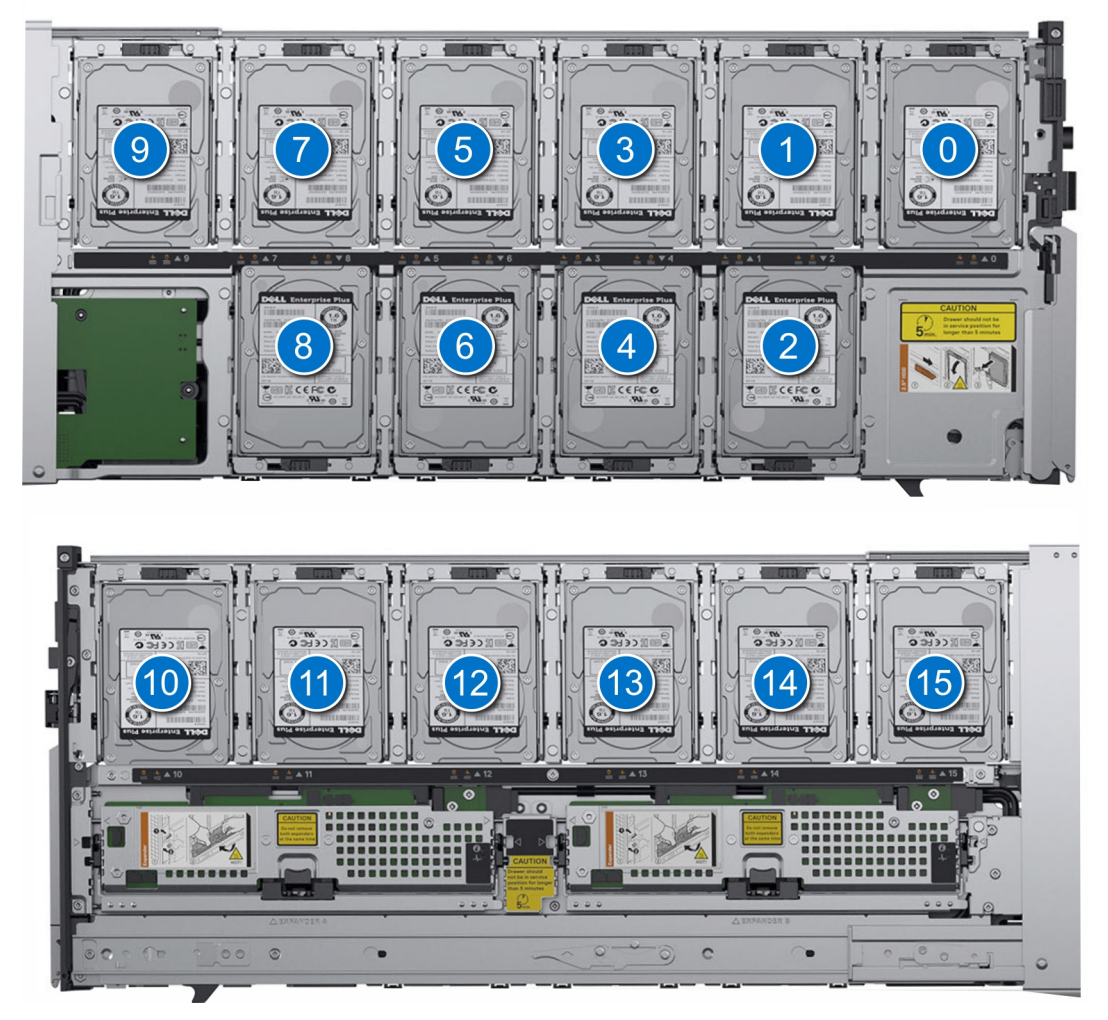

図 12. ドライブの番号付け

### ドライブ ダミーの取り外し

### 前提条件

- 1. 「安全にお使いいただくために」に記載された安全ガイドラインに従ってください。
- 2. ドライブドロワーを開きます。

- 1. ダミーのタッチ ポイントを長押しして、ダミーのガイドをドライブ スロットから外します。
- 2. ダミーを持ち上げてドライブスロットから取り出します。

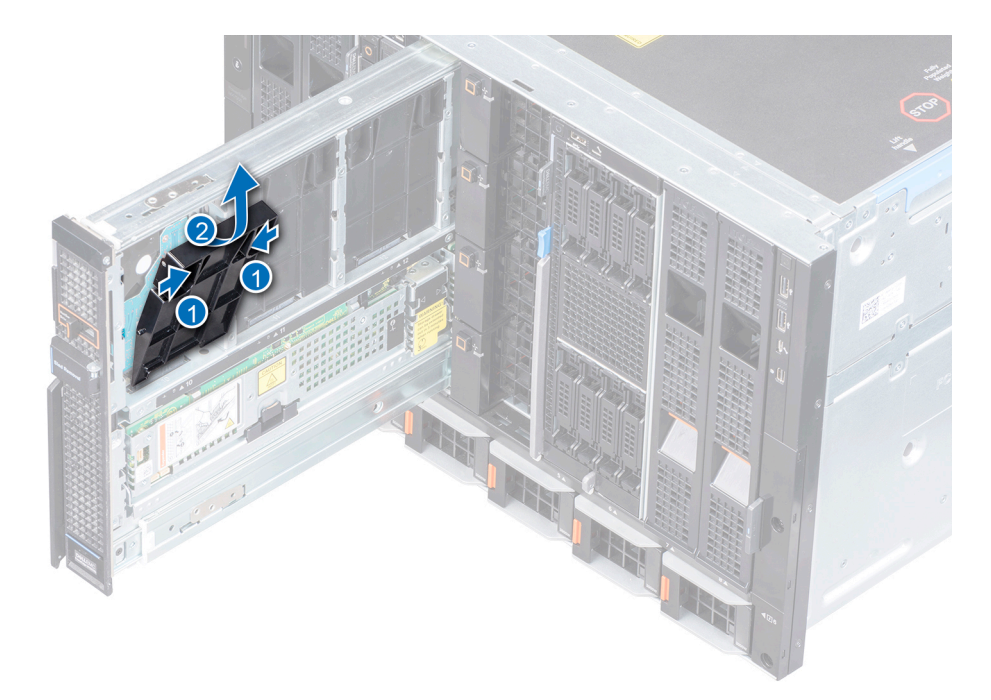

図 13. ドライブ ダミーの取り外し

### 次の手順

ドライブキャリアーを取り付けます。

### ドライブ ダミーの取り付け

### 前提条件

- (i) メモ: ハード ドライブがスレッドに取り付けられていない場合は、適切なエアフローのためにハード ドライブ ダミーが取り付けられていることを確認します。
- 1. 「安全にお使いいただくために」に記載された安全ガイドラインに従ってください。

2. ドライブドロワーを開きます。

- 1. ダミーのガイドをドライブ スロットに合わせて挿入します。
- 2. スロットにしっかりと装着されるまでダミーを押し下げます。

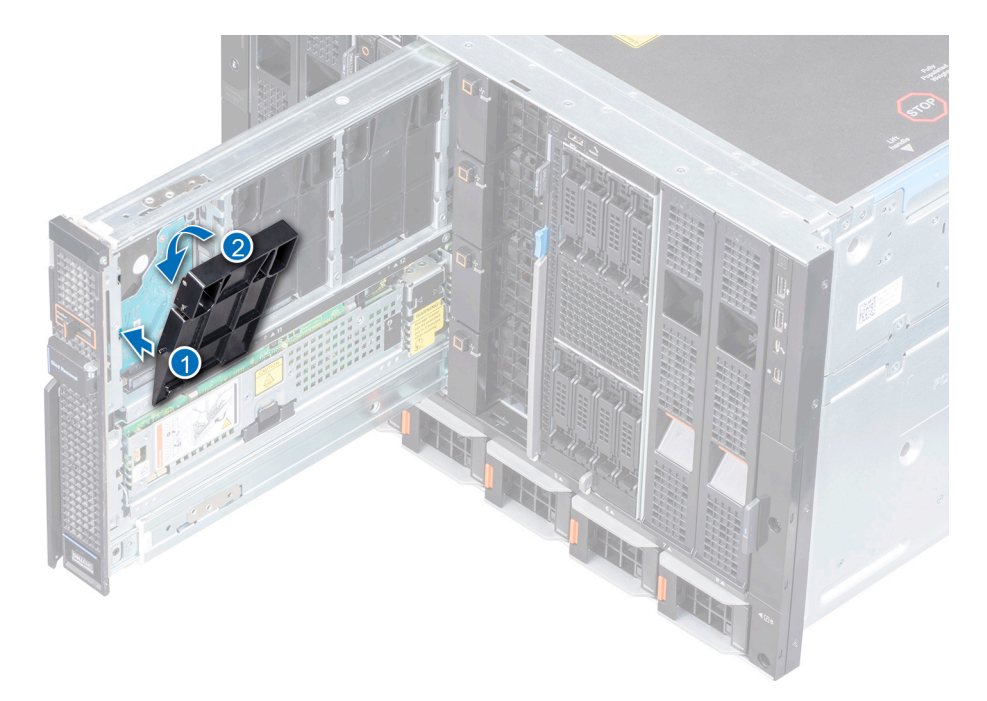

図 14. ドライブ ダミーの取り付け

### 次の手順

ドライブドロワーを閉じます。

### ドライブ キャリアの取り外し

### 前提条件

- 1. 「安全にお使いいただくために」に記載された安全ガイドラインに従ってください。
- 2. ドライブドロワーを開きます。
- 管理ソフトウェアを使用して、ドライブを取り外す準備をします。管理ソフトウェアの詳細については、『OpenManage Enterprise-Modular ユーザーズ ガイド』(www.dell.com/openmanagemanuals > Chassis Management Controllers)を参照してくだ さい。ドライブがオンラインの場合は、ドライブ インジケーターが点滅します。ドライブ インジケーターが消灯したら、ドラ イブを取り外すことができます。

- 1. ドライブ キャリアーのリリース タブをスライドさせて、ハンドルのロックを解除します。
- 2. ハンドルを使用して、ドライブの接続をスロットから外します。
- 3. ハンドルを使用して、ドライブキャリアーを持ち上げてドライブスロットから取り外します。

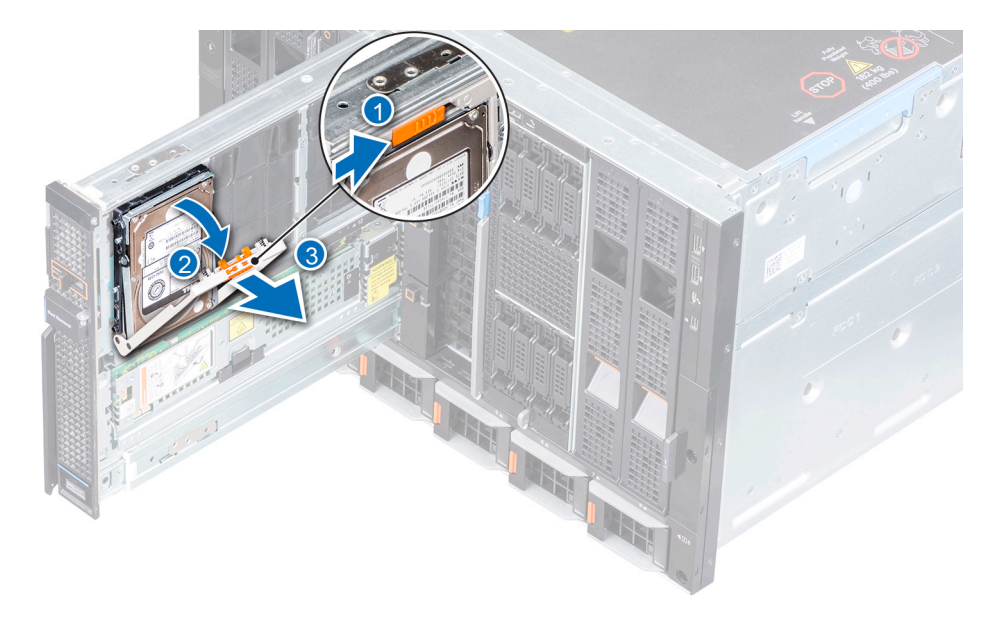

### 図 15. ドライブ スロットからのドライブの取り外し

### 次の手順

- 1. ドライブ ダミーを取り付けます
- 2. ドライブ キャリアーを取り付けます
- 3. ドライブドロワーを閉じます。
- <u>
   ├注意:</u>適切な温度を維持するために、エンクロージャの電源が入っている間はスレッド ドロワーを 3 分以上開けないでください。

### ドライブ キャリアの取り付け

#### 前提条件

- 1. 「安全にお使いいただくために」に記載された安全ガイドラインに従ってください。
- 2. ドライブドロワーを開きます。
- 3. ドライブのハンドルが完全に開いていることを確認します。
- 4. ドライブダミーを取り外します(取り付けられている場合)。

- 1. ハンドルを使用して、ドライブキャリアーのガイドをドライブドロワーのスロットに合わせます。
- 2. ハンドルを閉じ、ドライブを所定の位置に固定します。

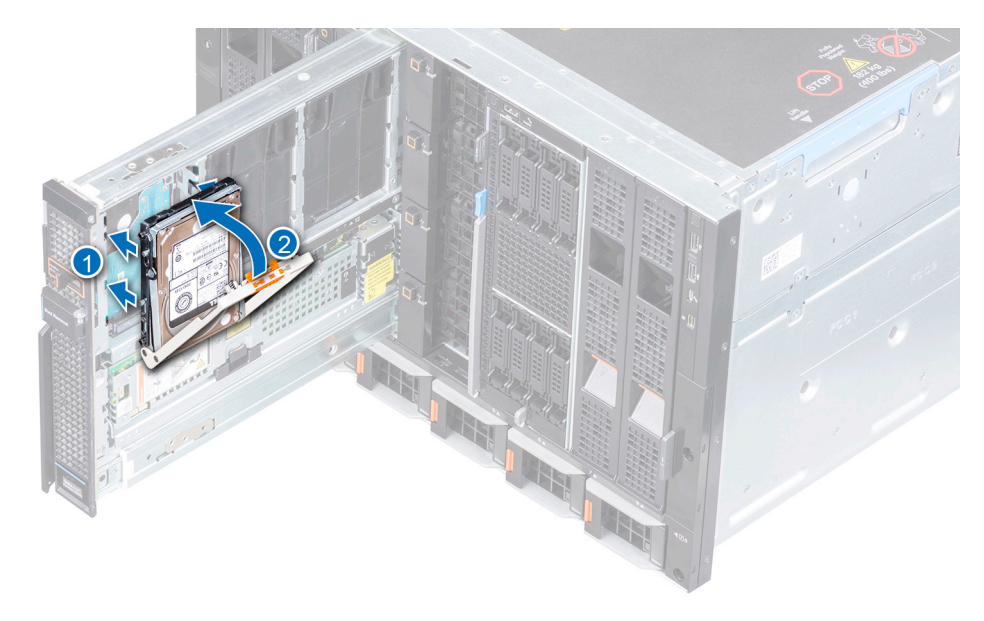

図 16. ドライブ キャリアの取り付け

### ドライブ キャリアーからのドライブの取り外し

#### 前提条件

- 1. 「安全にお使いいただくために」に記載された安全ガイドラインに従ってください。
- 2. ドライブドロワーを開きます。
- 3. 既存のドライブを交換する場合は、管理ソフトウェアを使用してドライブ/SSD を取り外す準備をします。管理ソフトウェアに ついての詳細は、www.dell.com/openmanagemanuals > Chassis Management Controllers で入手可能な『OpenManage Enterprise Modular ユーザーズ ガイド』を参照してください。
  - メモ:ドライブがオンラインの場合、ドライブの電源がオフになると、ドライブインジケーターが点滅します。ドライブ インジケーターが消灯したら、ドライブを取り外すことができます。
- 4. ドライブ スロットからドライブ キャリアーを取り外します。

### 手順

- 1. #1 プラス ドライバーを使用して、ドライブ キャリアーをドライブに固定している 4 本のネジを外します。
- 2. ドライブ キャリアーを持ち上げてドライブから取り外します。

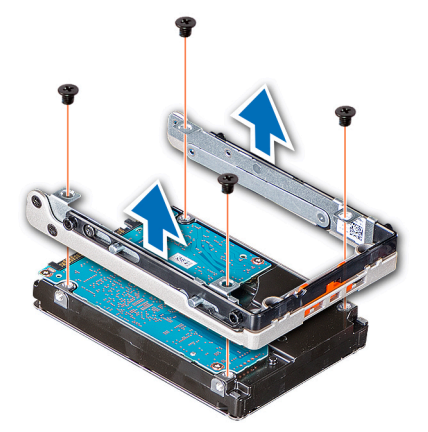

図 17. ドライブ キャリアーからのドライブの取り外し

#### 次の手順

ドライブを取り付けます。

### ドライブ キャリアーへのドライブの取り付け

### 前提条件

- 1. 「安全にお使いいただくために」に記載された安全ガイドラインに従ってください。
- 2. ドライブドロワーを開きます。
- 3. ドライブスロットからドライブキャリアーを取り外します。

### 手順

- 1. ドライブのコネクター側をキャリアの後部に向けて、ドライブをドライブキャリアに挿入します。
- 2. ドライブのネジ穴とドライブキャリアーのネジ穴の位置を合わせます。
- 3. プラス#1 ドライバーを使用して、ドライブをドライブ キャリアーに固定するネジを締めます。

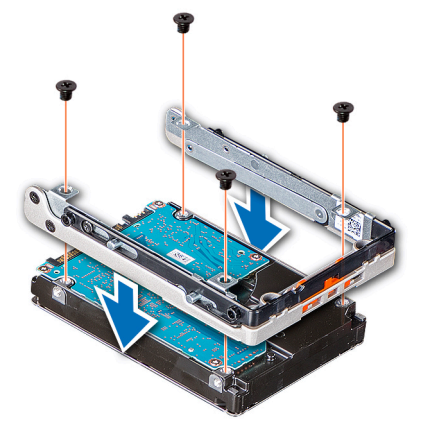

図 18. ドライブ キャリアーへのドライブの取り付け

## ストレージ エキスパンダー モジュール

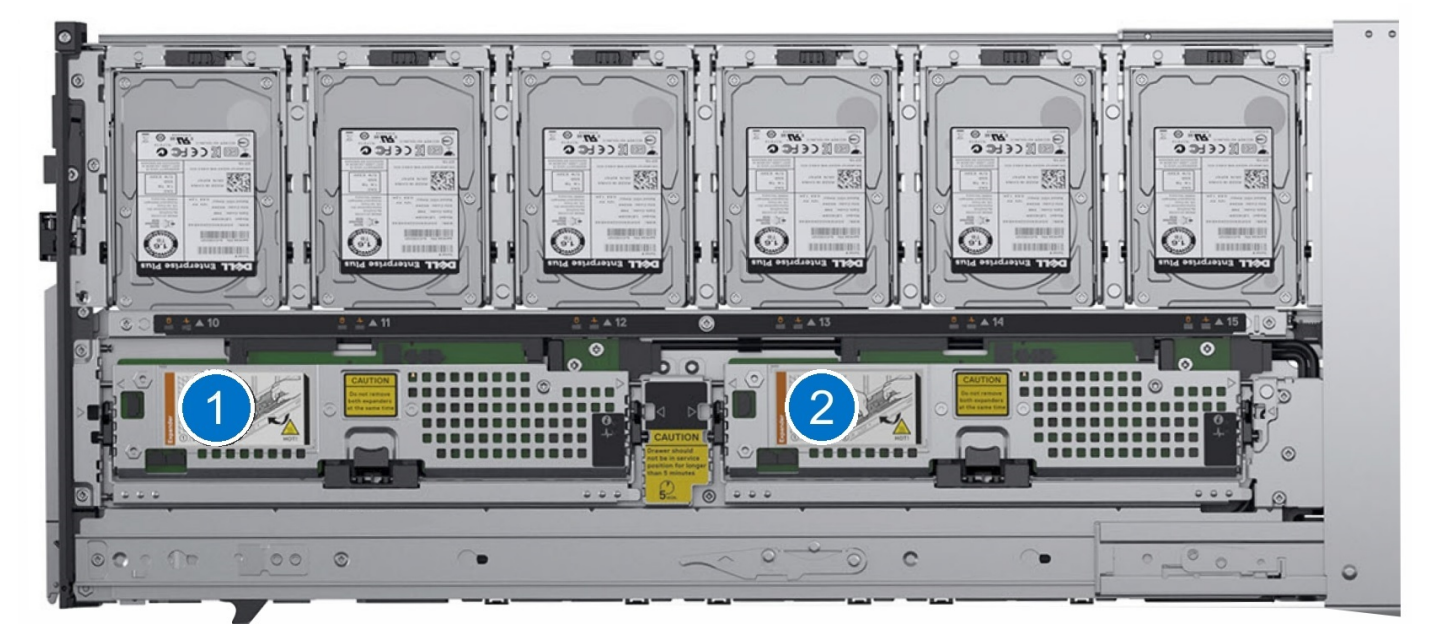

図 19. SAS エキスパンダー モジュール

### エキスパンダー モジュールの取り外し

#### 前提条件

- 1. 「安全にお使いいただくために」に記載された安全ガイドラインに従ってください。
- 2. ドライブドロワーを開きます。
- 注意: スレッドの電源が入っているときには、両方のエキスパンダー モジュールを取り外さないでください。両方のエキスパンダーを一度に取り外すと、エンクロージャに重大な障害が発生します。障害が発生した場合、ストレージ スレッドの電源を 入れ直した後でないと回復しません。
- /│ 注意: エンクロージャの電源が入っている間は、スレッドを3分以上開けないでください。
- ││注意: エキスパンダーの背面にある一部のコンポーネントは、触れると熱くなっている場合があります。
- () メモ: エキスパンダー モジュールに障害が発生した場合、または取り外された場合、システム正常性インジケーターが橙色に 点滅して冗長性の喪失を示します。
- () メモ: コンピューティング スレッドにマッピングされているエキスパンダーを取り外した場合、進行中の I/O オペレーション は中断されます。

#### 手順

- 1. リリース ボタンを押して、エキスパンダー モジュール レバーのロックを解除します。
- 2. エキスパンダー モジュールがモジュール スロットから外れるまで、エキスパンダー モジュール レバーを持ち上げます。
- 3. エキスパンダー モジュールをシステムから取り外します。

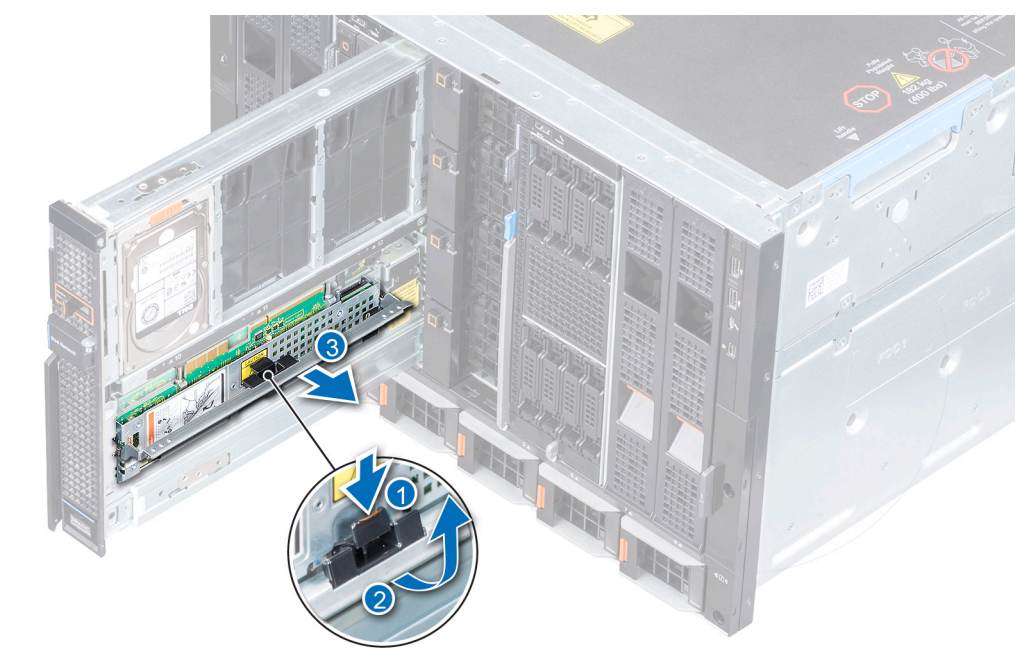

図 20. エキスパンダー モジュールの取り外し

#### 次の手順

- 1. エキスパンダー モジュールを取り付けます。
- 2. ドライブドロワーを閉じます。

### エキスパンダー モジュールの取り付け

#### 前提条件

- 1. 「安全にお使いいただくために」に記載された安全ガイドラインに従ってください。
- 2. ドライブドロワーを開きます。

### 手順

- 1. エキスパンダー カードをコネクター スロットに合わせます。
- 2. エキスパンダー カード レバーを、エキスパンダー スロットにしっかりと装着されるまで押し下げます。

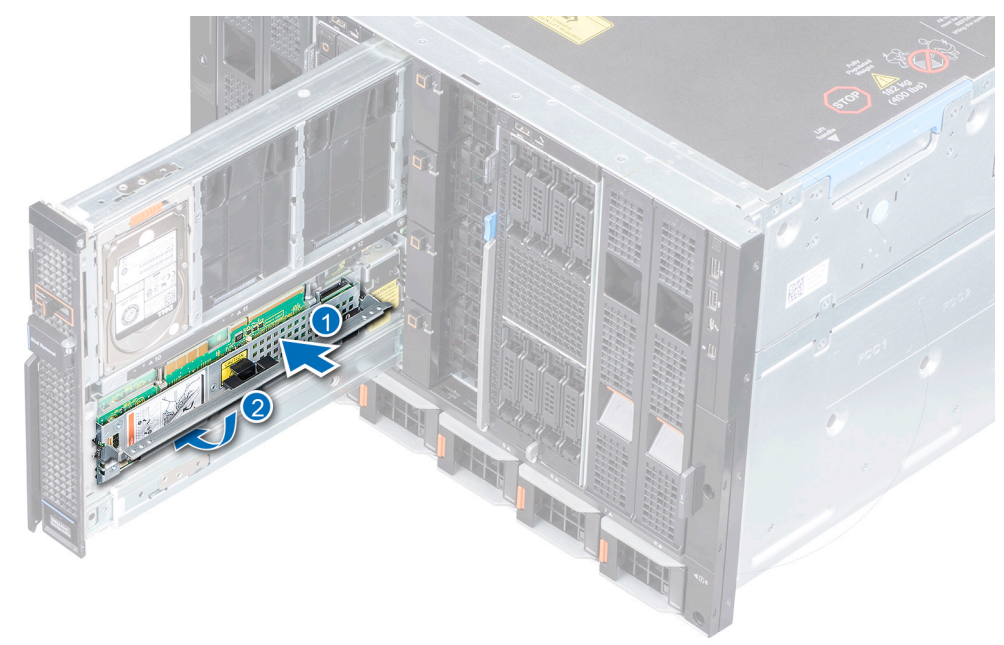

図 21. エキスパンダー モジュールの取り付け

### 次の手順

- エキスパンダー モジュールのファームウェア バージョンが同じであることを確認します。ファームウェアの不整合がある場合、LED インジケーターがエラー シーケンスを点滅させます。エキスパンダー LED の正常性インジケーターの詳細については、「エキスパンダー正常性ステータス インジケーター」を参照してください。
- 2. ドライブドロワーを閉じます。

### SAS IOM モジュール

### ファブリック C スロットからの MX5016s ダミー 1 個の取り外し

- 1. リリース ボタンを押してダミーを取り外します。
- 2. ダミーをエンクロージャから引き出します。
  - () メモ:適切なエアフローを維持するため、MX5016s が取り付けられていない場合は、ダミーを取り付けるようにしてください。

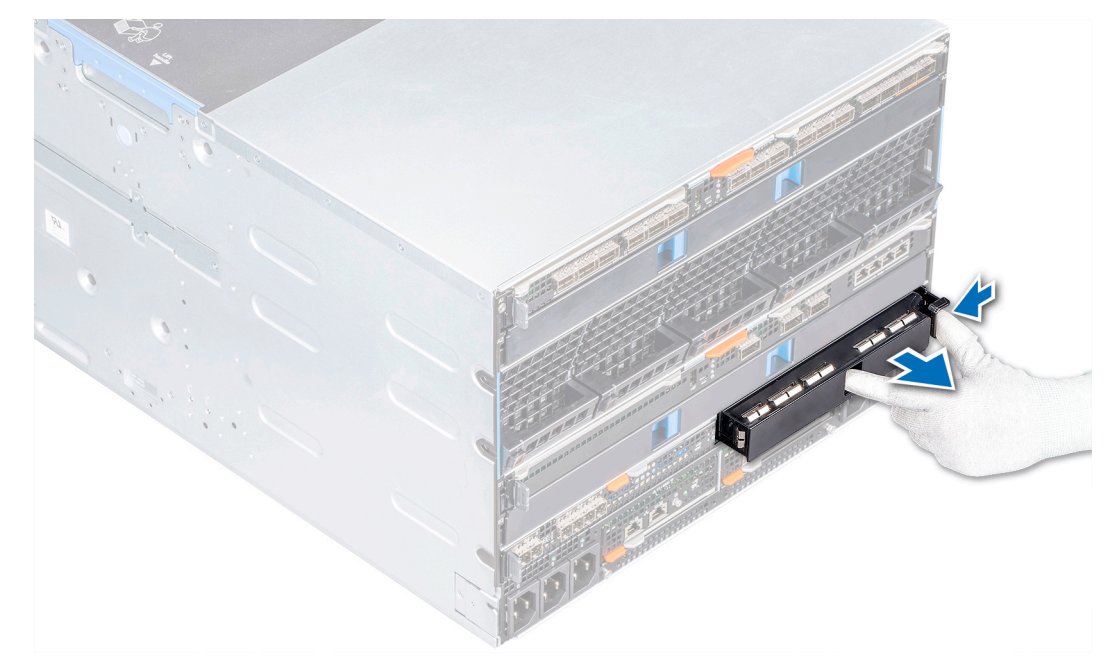

図 22. ファブリック C スロットからのダミー1 個の取り外し

### 次の手順

1. モジュールをファブリック C スロットに取り付けるか、ダミーを取り付けます。

### ファブリック C スロットへの MX5016s ダミー1 個の取り付け

### 前提条件

- 1. 「安全にお使いいただくために」に記載された安全ガイドラインに従ってください。
- 2. ファブリック C スロットからモジュールを取り外します。

### 手順

- 1. 空のスロットにダミーを合わせて挿入します。
- 2. 所定の位置にロックされるまでダミーを押します。

(i)メモ:適切な熱温度を維持するため、MX5016s モジュールが取り付けられていない場合はダミーを取り付けます。

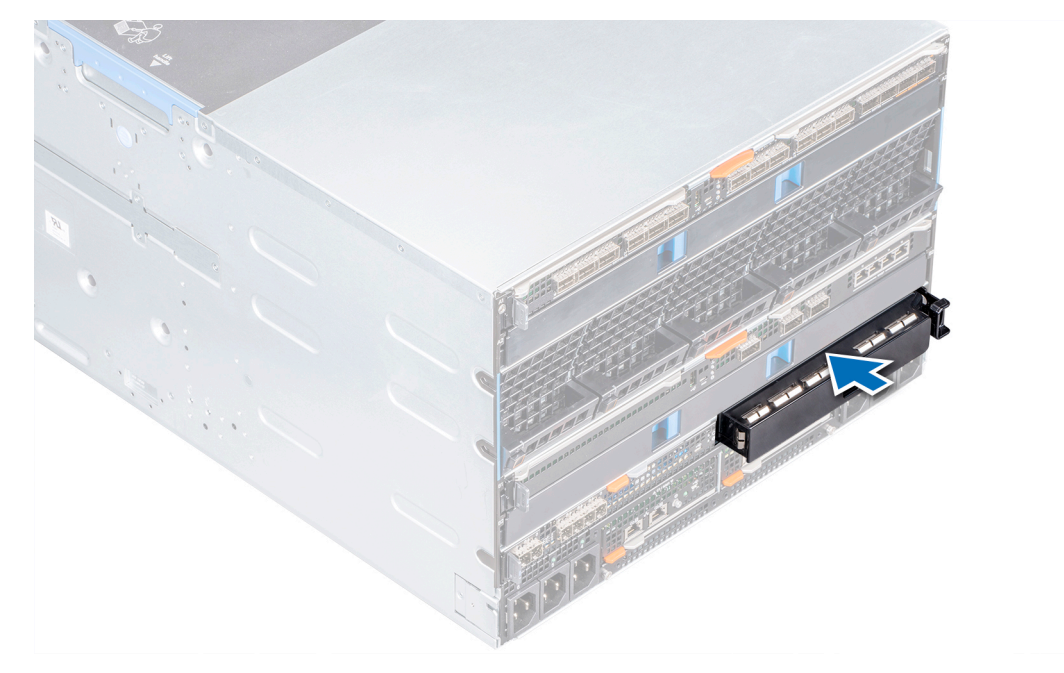

図 23. ファブリック C スロットへのダミー1 個の取り付け

### ファブリック C スロットからの MX5016s モジュール1 個の取り外し

### 前提条件

(i) メモ: MX5016s ストレージ スレッドは、単一 SAS IOM の構成をサポートしていません。

- 1. 「安全にお使いいただくために」に記載された安全ガイドラインに従ってください。
- 2. 必要に応じて、モジュールに接続されているケーブルを外します。

### 手順

- 1. モジュールにあるオレンジ色のリリース ボタンを押して、リリース レバーを開きます。
- 2. リリースレバーを開いたまま、1/0 モジュールをエンクロージャから引き出します。

(i) メモ: モジュールを取り外したままにする場合は、MX5016s ダミーを取り付けるようにしてください。

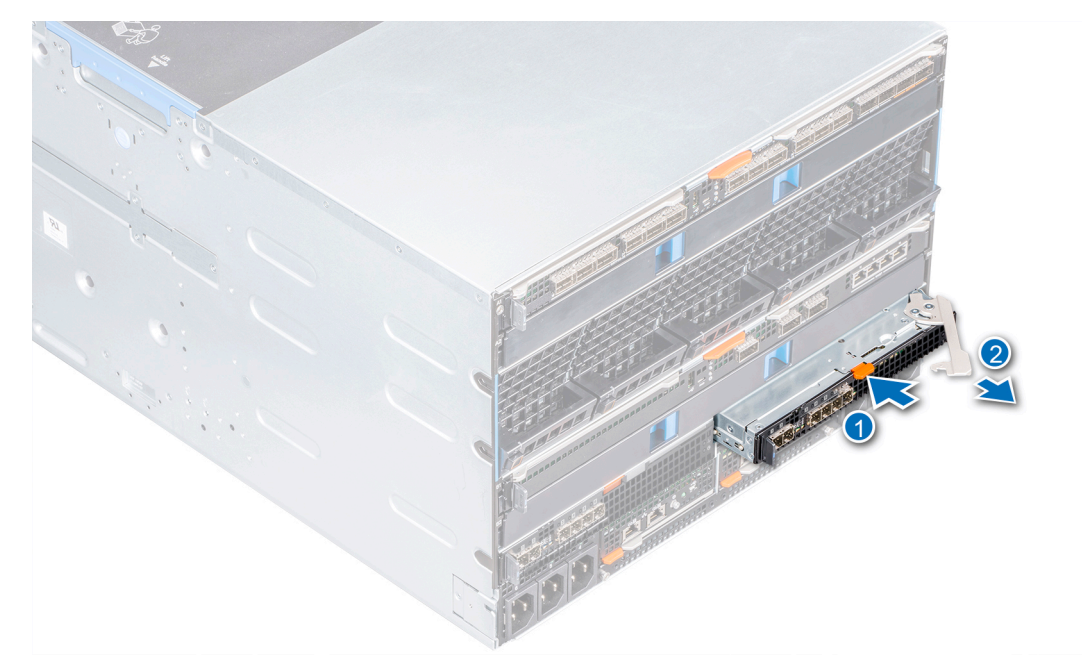

図 24. ファブリック C スロットからの MX5016s モジュール 1 個の取り外し

### 次の手順

- 1. モジュールをファブリック C に取り付けるかダミーを取り付けます。
- 2. ケーブルをモジュールに接続します。

### ファブリック C スロットへの MX5016s モジュール 1 個の取り付け

### 前提条件

1. 「安全にお使いいただくために」に記載された安全ガイドラインに従ってください。

- 1. 1/0 モジュールをエンクロージャに合わせて押し込みます。
- 2. リリースレバーを閉じ、モジュールを所定の位置にロックします。

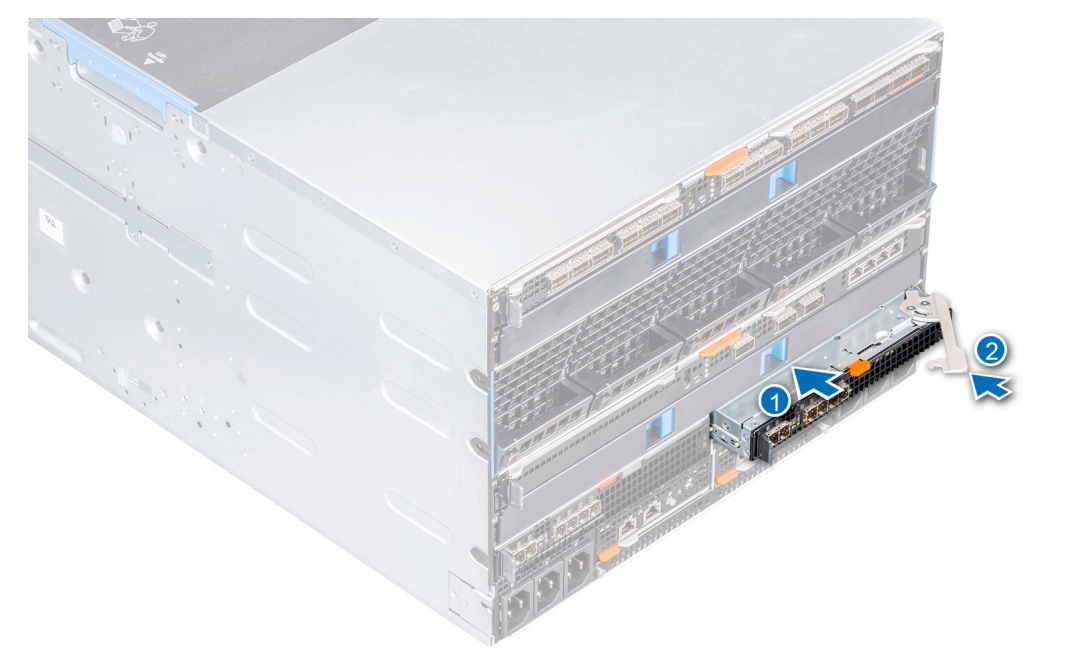

図 25. ファブリック C スロットへの MX5016s モジュール 1 個の取り付け

### 次の手順

1. ケーブルをモジュールに接続します。

(i) メモ: SAS IOM のファームウェア バージョンが同じであることを確認します。OpenManage-Enterprise のモジュラー型では、 ファームウェアの詳細を表示することができます。詳細については、『OpenManage Enterprise-Modular ユーザーズ ガイド』を 参照してください。

5

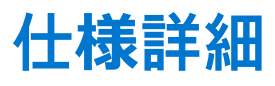

本項では、お使いのシステムの仕様詳細と環境仕様の概要を示します。 トピック:

- スレッドの寸法
- スレッドの重量
- 対応オペレーティング システム
- ストレージ エキスパンダーの仕様
- ドライブの仕様
- モジュールの寸法
- モジュールの重量
- 環境仕様
- 動作時の拡張温度
- 粒子状およびガス状汚染物質の仕様

# スレッドの寸法

#### 表 1. Dell EMC PowerEdge MX5016s のシステムの寸法

| システム              | 高さ                 | 幅                  | 深さ(ハンドルを閉じた状態)       |
|-------------------|--------------------|--------------------|----------------------|
| PowerEdge MX5016s | 250.2 mm(9.85 インチ) | 42.15 mm(1.65 インチ) | 600.00 mm(23.62 インチ) |

# スレッドの重量

### 表 2. Dell EMC PowerEdge MX5016s システムの重量

| システム              | 最大重量               |
|-------------------|--------------------|
| PowerEdge MX5016s | 12 kg ( 26.45 lb ) |

# 対応オペレーティング システム

Dell EMC PowerEdge MX5016s は、次のオペレーティング システムをサポートしています。

Red Hat Enterprise Linux Novell SUSE Linux Enterprise Server Microsoft Windows Server Ubuntu VMware ESXi Citrix Xen Server

特定のバージョンおよび追加の詳細については、https://www.dell.com/support/home/Drivers/SupportedOS/poweredge-MX5016s を参照してください。

## ストレージ エキスパンダーの仕様

ストレージ エキスパンダー モジュールは、PowerEdge MX5016s のドライブ用ストレージ サブシステムを提供します。SAS エキスパンダーはそれぞれ、16 台すべての HDD のポートに接続します。最初のエキスパンダーは、最初の 8 台の HDD のポート A と、2

番目の8台のHDDのポートBに接続します。2番目のエキスパンダーは反対で、最初の8台のHDDのポートBと、他の8台の HDDのポートAに接続します。また、2個のエキスパンダー間の通信/同期を容易にするために、エキスパンダー間のSASリンク も用意されています。

# ドライブの仕様

Dell EMC PowerEdge MX5016s は、次のドライブ タイプをサポートしています。

- 10,000 RPM および 15,000 RPM の 2.5 インチ SAS ドライブのサポート。
- 2.5 インチ SAS SSD のサポート。
- 7.2 K RPM 2.5 インチ NearLine SAS ドライブのサポート。

() メモ: SATA および NVMe ドライブはサポートされていませんが、回転ドライブと SSD SAS ドライブの混在がサポートされて います。

# モジュールの寸法

### 表 3. Dell EMC PowerEdge MX5016s および MX5000s の寸法

| システム              | 高さ                 | 幅                   | 深さ(ハンドルを閉じた状態)       |
|-------------------|--------------------|---------------------|----------------------|
| PowerEdge MX5000s | 27.50 mm(1.08 インチ) | 214.50 mm(8.44 インチ) | 208.30 mm(8.20インチ)   |
| PowerEdge MX5016s | 250.2 mm(9.85 インチ) | 42.15 mm(1.65 インチ)  | 600.00 mm(23.62 インチ) |

# モジュールの重量

### 表 4. Dell EMC PowerEdge MX5000s モジュールの重量

| システム              | 最大重量               |
|-------------------|--------------------|
| PowerEdge MX5000s | 1.5 kg ( 3.30 lb ) |

## 環境仕様

メモ:特定のシステム構成でのその他の環境条件の詳細については、Dell.com/environmental\_datasheets を参照してください。

### 表 5. 温度の仕様

| 温度                          | 仕様                               |
|-----------------------------|----------------------------------|
| ストレージ                       | -40°C~65°C(-40°F~149°F)          |
| 継続動作(高度 950 m(3117 フィート)未満) | 10°C~35°C(50°F~95°F)、装置への直射日光なし。 |
| 最大温度勾配(動作時および保管時)           | 20°C/h ( 68°F/h )                |

### 表 6. 相対湿度の仕様

| 相対湿度  | 仕様                                                  |
|-------|-----------------------------------------------------|
| ストレージ | 最大露点 33°C(91°F)で RH 5~95%。常に結露が発生しない環境にしておく必要があります。 |
| 動作時   | 最大露点 26°C(78.8°F)で 10~80% の相対湿度。                    |

### 表 7. 最大振動の仕**様**

| 最大耐久震度 | 仕様                                                   |
|--------|------------------------------------------------------|
| 動作時    | 0.26 G <sub>rms</sub> (5~350 Hz)(全稼働方向)。             |
| ストレージ  | 1.87 G <sub>rms</sub> (10~500 Hz)で 15 分間(全 6 面で検証済)。 |

### 表 8. 最大衝撃の仕様

| 最大耐久衝撃 | 仕様                                                                |
|--------|-------------------------------------------------------------------|
| 動作時    | 動作方向で z 軸の正方向に 2.6 ミリ秒で 31Gの1衝撃パルス                                |
| ストレージ  | x、y、z 軸の正および負方向に 6 連続衝撃パルス(システムの各面に対<br>して 1 パルス ) 2 ミリ秒以下で 71 G。 |

### 表 9. 最大高度の仕様

| 最大高度  | 仕様                    |
|-------|-----------------------|
| 動作時   | 3048 m ( 10,000 ft )  |
| ストレージ | 12,000 m(39,370 フィート) |

### 表 10. 動作時温度減定格の仕様

| 動作時 <b>温</b> 度減定格       | 仕様                                                                       |
|-------------------------|--------------------------------------------------------------------------|
| 最高 35 °C (95 °F)        | 950 m(3117 フィート)を越える高度では、最高温度は 300 m(547 フ<br>ィート) ごとに 1 °C(1 °F)低くなります。 |
| 35 ~ 40°C (95 ~ 104°F)  | 950 m(3117 フィート)を越える高度では、最高温度は 175 m(319 フィ<br>ート) ごとに 1 ºC(1 ºF)低くなります。 |
| 40 ~ 45°C (104 ~ 113°F) | 950 m(3117 フィート)を越える高度では、最高温度は 125 m(228 フィート) ごとに 1 ºC(1 ºF)低くなります。     |

# 動作時の拡張温度

### 表 11. 動作時の拡張温度の仕様

| 動作時の拡張温度      | 仕様                                                                                                    |
|---------------|----------------------------------------------------------------------------------------------------|
| 年間動作時間の 10%以下 | <ul> <li>RH 5~85%、露点温度 29°C で、5~40°C。</li> <li>(i) メモ:標準動作温度(10~35°C)の範囲外では、下は 5°C まで、上は 40°C までで、システムは継続的に動作できます。35~40°C の場合、 950 m を超える場所では 175 m 上昇するごとに最大許容乾球温度を 1°C 下げます(1°F ごとに 319 フィート)。</li> </ul>                                          |
| 年間動作時間の 1%以下  | <ul> <li>RH 5~90 パーセント、露点温度 29°C で、-5~45°C。</li> <li>              ★モ:標準動作温度範囲(10~35°C)外で使用する場合は、最大年間<br/>動作時間の最大 1% まで -5~45°C の範囲で動作することができま<br/>す。40~45°C の場合、950 m を超える場所では 125 m (228 フィー<br/>ト)上昇するごとに最大許容温度を 1°C (1°F) 下げます。      </li> </ul> |

() メモ:動作時の拡張温度範囲で使用すると、システムのパフォーマンスに影響が生じる場合があります。

() メモ: 拡張温度範囲でシステムを使用している際に、LCD パネルとシステム イベント ログに周囲温度の警告が報告される場合 があります。

# 粒子状およびガス状汚染物質の仕様

次の表では、粒子汚染およびガス汚染による機器の損傷または故障を避けるために役立つ制限事項を定義します。粒子汚染または ガス汚染のレベルが指定された制限を超え、機器の損傷または故障の原因となる場合、環境条件の変更が必要になる場合がありま す。環境状態の修復は、お客様の責任となります。

### 表 12. 粒子状汚染物質の仕様

| 粒子汚染   | 仕様                                                                                                    |
|--------|----------------------------------------------------------------------------------------------------|
| 空気清浄   | <ul> <li>データセンターの空気清浄レベルは、ISO 14644-1の ISO クラス 8 の定義に準じて、95% 上限信頼限界です。</li> <li>メモ: この条件はデータセンターの環境にのみ適用されます。空気清浄要件は、事務所や工場現場などのデータセンター外での使用のために設計された IT 装置には適用されません。</li> </ul> |
|        | () メモ: データ センターに吸入される空気は、MERV11 または MERV13<br>フィルタで濾過する必要があります。                                                                                                    |
| 伝導性ダスト | 空気中に伝導性ダスト、亜鉛ウィスカ、またはその他伝導性粒子が存在<br>しないようにする必要があります。<br>() メモ: この条件は、データ センター環境と非データ センター環境に<br>適用されます。                                                                          |
| 腐食性ダスト | <ul> <li>空気中に腐食性ダストが存在しないようにする必要があります。</li> <li>空気中の残留ダストは、潮解点が相対湿度 60% 未満である必要があります。</li> <li>メモ: この条件は、データ センター環境と非データ センター環境に適用されます。</li> </ul>                               |

### 表 13. ガス状汚染物質の仕様

| ガス状汚染物   | 仕様                                                           |
|----------|--------------------------------------------------------------|
| 銅クーポン腐食度 | クラス G1 ( ANSI/ISA71.04-1985 の定義による ) に準じ、ひと月あたり<br>300 Å 未満。 |
| 銀クーポン腐食度 | AHSRAE TC9.9 の定義に準じ、ひと月あたり 200 Å 未満。                         |

()メモ: 50%以下の相対湿度で測定された最大腐食汚染レベル

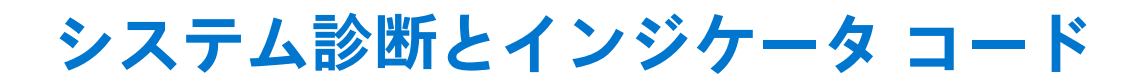

システムの前面パネルにある診断インジケータには、システム起動時にシステムステータスが表示されます。

### トピック:

- PowerEdge MX5016s システム診断とインジケーター
- PowerEdge MX5000s システム診断とインジケーター コード

# PowerEdge MX5016s システム診断とインジケーター

### システム正常性インジケーター コード

システム正常性インジケーターは、スレッドの前面パネルにあります。ステータス インジケーターは、PowerEdge MX5016s スト レージ スレッドの状態を示します。

### 表 14. 正常性ステータス インジケーター コード

| システム正常性インジケーター コード | 状態                                                                                                    |
|--------------------|----------------------------------------------------------------------------------------------------|
| 青色に点灯              | システムの電源が入っていること、システムが正常であること、<br>システム ID モードがアクティブでないことを示します。                                                                                                    |
| 青色の点滅              | システム ID のモードがアクティブであることを示します。                                                                                                    |
| 橙色に点滅              | システムが、障害が発生していることを示します。特定のエラー<br>メッセージについては、システムイベントログまたはLCDパネル<br>(ベゼルに搭載されている場合)を確認してください。エラーメッ<br>セージの詳細については、www.dell.com/openmanagemanuals ><br>[ OpenManage ソフトウェア]にある Dell イベントおよびエラーメ<br>ッセージ リファレンス ガイドを参照してください。 |

### ドライブステータス LED インジケータ

### 表 15. ドライブステータス LED インジケータ

| ドライブステータス LED インジケータ | 状態                                                                                                    |
|----------------------|----------------------------------------------------------------------------------------------------|
| オフ                   | ストレージスレッドがコンピュートスレ<br>ッドにマッピングされていないか、マッピ<br>ング先のコンピュートスレッドがすべて<br>電源オフになっていることを示します。<br>この場合、ストレージスレッドを安全に<br>取り外すことができます。 |
| 緑色の点灯                | ストレージ スレッドが 1つまたは複数の<br>コンピュート スレッドにマッピングされ<br>ていること、マッピング先のいずれかのコ<br>ンピュート スレッドが電源オンになって<br>いることを示します。                     |
| 緑色の点滅                | ストレージ スレッドがコンピュート スレ<br>ッドにマッピングされていること、ストレ<br>ージ スレッドのいずれかの内部ドライブ<br>にアクティビティがあることを示します。                                   |

### 表 15. ドライブステータス LED インジケータ (続き)

| ドライブステータス LED インジケータ | 状態                                                                                    |
|----------------------|---------------------------------------------------------------------------------------|
| 橙色に点滅                | マッピング先のコンピュート スレッドの<br>ディスク コントローラによってストレー<br>ジ スレッド内のドライブが故障している<br>と判断されていることを示します。 |

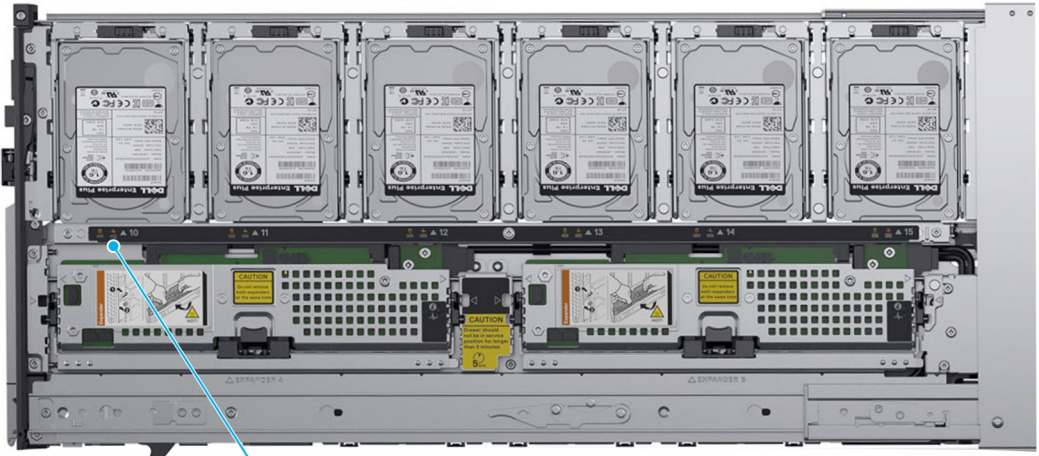

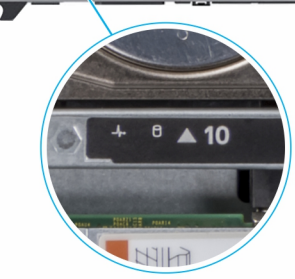

### 図 26. ドライブステータス LED インジケータ

### 表 16. ドライブステータス LED インジケータ

| ドライブ ステータス インジケータ                  | 状態                 |
|------------------------------------|--------------------|
| 緑色の点滅(オン 250 ミリ秒、オフ 250 ミリ秒)       | ドライブの識別中または取り外し準備中 |
| オフ                                 | スロットが空             |
| 緑色の点滅(500 ミリ秒)、橙色(500 ミリ秒)、 消灯 1 秒 | 予期されたドライブの故障       |
| 橙色の点滅(オン 150 ミリ秒、オフ 150 ミリ秒)       | ドライブに障害発生          |
| 緑色の点滅(オン 400 ミリ秒、オフ 100 ミリ秒)       | ドライブの再構築中          |
| 緑色の点灯                              | ドライブオンライン状態        |
| 緑色に3秒間点滅、3秒間消灯、橙色に3秒間点滅、3秒間<br>消灯  | ドライブのリビルドの中断       |

### エキスパンダー正常性ステータス インジケーター

エキスパンダー正常性ステータス インジケーターは、エキスパンダー モジュールの状態を示し、識別インジケーターはストレー ジ スレッド内の特定のエキスパンダー カードを見つけるのに役立ちます。

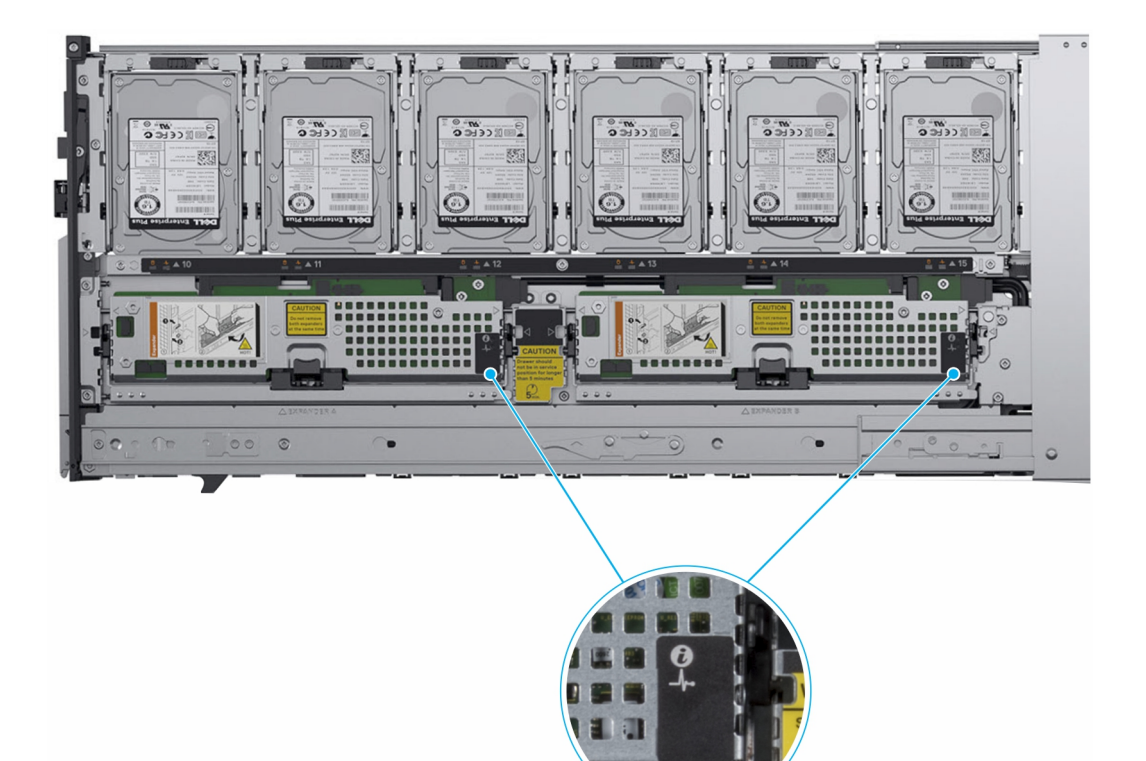

### 図 27. エキスパンダーの正常性インジケーター

### 表 17. エキスパンダー正常性ステータス インジケーター

| インジケー<br>タ、ボタン、<br>またはコネク<br>ター | アイコン | 説明                                                                                            | 状態                      |  |
|---------------------------------|------|-----------------------------------------------------------------------------------------------|-------------------------|--|
| 識別インジケ<br>ーター                   | ٢    | <ul> <li>1秒間青色に点滅してから消灯します。</li> <li> <b>メモ:</b> 識別が進行中でない場合、LED は消<br/>灯します。     </li> </ul> | 識別                      |  |
| 診断インジケ<br>ータ                    | _Ą_  | 緑色                                                                                            | エキスパンダー カードが正<br>常な状態   |  |
|                                 |      | 2 秒間橙色に点滅し、消灯します。                                                                             | エキスパンダー カードに障<br>害      |  |
|                                 |      | 緑色に5回連続して点滅し、2秒間消灯しま<br>す。                                                                    | エキスパンダー ファームウ<br>ェアの不整合 |  |

# PowerEdge MX5000s システム診断とインジケーター コ ード

### LED インジケータ

Dell EMC PowerEdge MX5000s LED インジケーターは PowerEdge MX5000s モジュールの状態を示し、識別インジケーターは特定 の PowerEdge MX5000s モジュールを見つけるのに役立ちます。

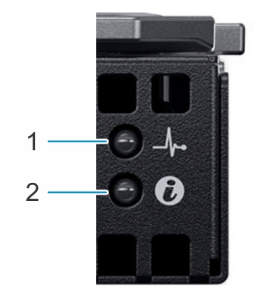

### 図 28. Dell EMC PowerEdge MX5000s LED インジケーター

### 表 18. Dell EMC PowerEdge LED インジケーター

| インジケータ、ボタ<br>ン、またはコネクタ<br>ー | アイコン | 説明                                                                  | 状態                                               |  |
|-----------------------------|------|---------------------------------------------------------------------|--------------------------------------------------|--|
| 識別インジケータ<br>-               | ٢    | 1秒間青色に点滅し<br>てから消灯します。<br>() メモ:識別が進<br>行中でない場<br>合、LED は消灯<br>します。 | MX5000s モジュー<br>ルがアクティブで<br>あることを示しま<br>す。       |  |
| 診断インジケータ                    | _/_  | 緑色                                                                  | MX5000s モジュー<br>ルが正常な状態で<br>あることを示しま<br>す。       |  |
|                             |      | 2 秒間橙色に点滅<br>し、消灯します。                                               | MX5000s モジュー<br>ル カードに障害が<br>あることを示しま<br>す。      |  |
|                             |      | 緑色に5回連続し<br>て点滅し、2秒間消<br>灯します。                                      | MX5000s モジュー<br>ルのファームウェ<br>アに不整合がある<br>ことを示します。 |  |

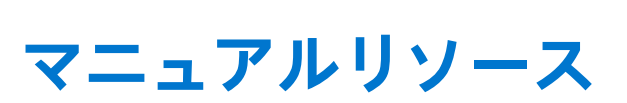

本項では、お使いのシステムのマニュアルリソースに関する情報を提供します。

マニュアル リソースの表に記載されているマニュアルを参照するには、次の手順を実行します。

- Dell EMC サポート サイトにアクセスします。
  - 1. 表の場所列に記載されているマニュアルのリンクをクリックします。
  - 2. 目的の製品または製品バージョンをクリックします。
     (i) メモ: 製品名とモデルを確認する場合は、お使いのシステムの前面を調べてください。
  - 3. [製品サポート]ページで、[マニュアルおよび文書]をクリックします。
- 検索エンジンを使用します。
  - 検索 ボックスに名前および文書のバージョンを入力します。

### 表 19. マニュアルリソース

| タスク             | 文書                                                                                                    | 場所                                    |  |
|-----------------|----------------------------------------------------------------------------------------------------|---------------------------------------|--|
| システムのセット<br>アップ | システムをラックに取り付けて固定する<br>方法の詳細については、お使いのラック<br>ソリューションに同梱の『レール取り付け<br>ガイド』を参照してください。                                                          | https://www.dell.com/poweredgemanuals |  |
|                 | お使いのシステムのセットアップの詳細<br>については、システムに同梱の『 <i>はじめ</i><br><i>に</i> 』マニュアルを参照してください。                                                              |                                       |  |
| システムの設定         | iDRAC 機能、iDRAC の設定と iDRAC への<br>ログイン、およびシステムのリモート管理<br>についての情報は、『Integrated Dell<br>Remote Access Controller ユーザーズ ガイ<br>ド』を参照してください。      | https://www.dell.com/poweredgemanuals |  |
|                 | RACADM (Remote Access Controller<br>Admin)サブコマンドとサポートされてい<br>るRACADM インターフェイスを理解す<br>るための情報については、『RACADM CLI<br>Guide for iDRAC』を参照してください。 |                                       |  |
|                 | Redfish およびそのプロトコル、サポート<br>されているスキーマ、iDRAC に実装されて<br>いる Redfish Eventing の詳細については、<br>『Redfish API Guide』を参照してください。                        |                                       |  |
|                 | iDRAC プロパティ データベース グループ<br>とオブジェクトの記述の詳細については、<br>『Attribute Registry Guide』を参照してくだ<br>さい。                                                 |                                       |  |
|                 | インテル QuickAssist テクノロジーの詳細<br>については、『Integrated Dell Remote<br>Access Controller ユーザーズ ガイド』を参<br>照してください。                                  |                                       |  |
|                 | 旧バージョンの iDRAC のマニュアルにつ<br>いては、右記の URL にアクセスしてくだ<br>さい。                                                                                     | https://www.dell.com/idracmanuals     |  |
|                 | お使いのシステムで使用可能な iDRAC の<br>バージョンを特定するには、iDRAC Web<br>インターフェイスで [?] [About]の順<br>にクリックします。                                                   |                                       |  |

### 表 19. マニュアルリソース (続き)

| タスク                                                                                                    | 文書                                                                                                    | 場所                                                                                                    |                                                                            |  |
|----------------------------------------------------------------------------------------------------|----------------------------------------------------------------------------------------------------|----------------------------------------------------------------------------------------------------|----------------------------------------------------------------------------|--|
|                                                                                                    | システムの管理                                                                                                    | Dell が提供するシステム管理ソフトウェ<br>アについての情報は、『Dell OpenManage<br>Systems Management 概要ガイド』を参照<br>してください。                        | https://<br>www.dell.com/<br>poweredgemanuals                              |  |
|                                                                                                    |                                                                                                    | OpenManage のセットアップ、使用、およ<br>びトラブルシューティングについての情<br>報は、『Dell OpenManage Server<br>Administrator ユーザーズガイド』を参照し<br>てください。 | www.dell.com/<br>openmanagemanuals<br>> OpenManage<br>Server Administrator |  |
| Dell OpenManage<br>Enterprise のインス<br>トール、使用、およ<br>びトラブルシュー<br>ティングについて<br>の情報は、『Dell<br>OpenManage<br>Essentials ユーザー<br>ズガイド』を参照し<br>てください。 |                                                                                                    | https://www.dell.com/<br>openmanagemanuals                                                                            |                                                                            |  |
| Dell SupportAssist の<br>インストールおよ<br>び使用の詳細につ<br>いては、『Dell EMC<br>SupportAssist<br>Enterprise ユーザー<br>ズガイド』を参照し<br>てください。                      |                                                                                                    | https://www.dell.com/serviceabilitytools                                                                              |                                                                            |  |
| パートナープログ<br>ラムのエンタープ<br>ライズシステム管<br>理についての情報<br>は、OpenManage<br>Connections<br>Enterprise Systems<br>Management マニュ<br>アルを参照してく<br>ださい。       |                                                                                                    | https://www.dell.com/<br>openmanagemanuals                                                                            |                                                                            |  |
| Dell PowerEdge<br>RAID コントローラ<br>ーの操作                                                                                                    | Dell PowerEdge RAID コントローラー<br>(PERC)、ソフトウェア RAID コントロー<br>ラー、BOSS カードの機能を把握するため<br>の情報や、カードの導入に関する情報につ<br>いては、ストレージコントローラーのマニ<br>ュアルを参照してください。                        | www.dell.com/storagecontrollermanuals                                                                                 |                                                                            |  |
| イベントおよびエ<br>ラーメッセージの<br>理解                                                                                                    | システムファームウェアおよびシステム<br>コンポーネントを監視するエージェント<br>により作成されたイベントおよびエラー<br>メッセージの詳細については、<br>qrl.dell.com>[Look Up] > [Error Code]<br>にアクセスし、エラーコードを入力して<br>から、[検索]をクリックしてください。 | www.dell.com/qrl                                                                                                    |                                                                            |  |
| システムのトラブ<br>ルシューティング                                                                                                    | PowerEdge サーバーの問題を特定してト<br>ラブルシューティングを行うための情報<br>については、『サーバ トラブルシューティ<br>ングガイド』を参照してください。                                                                              | https://www.dell.com/poweredgemanuals                                                                                 |                                                                            |  |

# 困ったときは

8

### トピック:

- Dell EMC へのお問い合わせ
- マニュアルのフィードバック
- QRL によるシステム情報へのアクセス
- SupportAssist による自動サポートの利用

# Dell EMC へのお問い合わせ

Dell EMC では、オンラインおよび電話によるサポートとサービスオプションをいくつかご用意しています。アクティブなインター ネット接続がない場合は、ご購入時の納品書、出荷伝票、請求書、または Dell EMC 製品カタログで連絡先をご確認いただけます。 これらのサービスは国および製品によって異なり、お住まいの地域では一部のサービスがご利用いただけない場合があります。 Dell EMC のセールス、テクニカルサポート、またはカスタマーサービスへは、次の手順でお問い合わせいただけます。

### 手順

- 1. www.dell.com/support/home にアクセスします。
- 2. お住まいの国を、ページ右下隅のドロップダウンメニューから選択します。
- 3. カスタマイズされたサポートを利用するには、次の手順に従います。
  - a. [サービスタグを入力します] フィールドに、お使いのシステムのサービスタグを入力します。
    - b. [送信] をクリックします。
  - さまざまなサポートのカテゴリをリストアップしているサポートページが表示されます。
- 4. 一般的なサポートを利用するには、次の手順に従います。
  - a. 製品カテゴリを選択します。
  - b. 製品セグメントを選択します。
  - c. お使いの製品を選択します。
     さまざまなサポートのカテゴリをリストアップしているサポートページが表示されます。
- 5. Dell EMC グローバルテクニカルサポートへのお問い合わせ先詳細:
  - a. テクニカル サポートに連絡をクリックします。
  - b. [お問い合わせ]ウェブページにある[サービス タグの入力]フィールドに、お使いのシステムのサービス タグを入力します。

## マニュアルのフィードバック

任意の Dell EMC マニュアル ページでマニュアルを評価するか、フィードバックを書き、[ フィードバックの送信 ] をクリックして フィードバックを送信できます。

# QRL によるシステム情報へのアクセス

システムの前面にある情報タグに記載されているクイック リソース ロケーター(QRL)を使用して、PowerEdge システムに関する情報にアクセスできます。

#### 前提条件

お使いのスマートフォンまたはタブレットに QR コードスキャナーがインストールされていることを確認します。 QRL には、お使いのシステムに関する次の情報が含まれています。

• ハウツービデオ

- インストールおよびサービス マニュアル、LCD 診断、機械的概要などの参照資料
- 特定のハードウェア構成および保証情報に簡単にアクセスするためのシステムのサービス タグ
- テクニカルサポートや営業チームへのお問い合わせのための Dell への直接的なリンク

### 手順

- 1. www.dell.com/qrl にアクセスして、お使いの製品に移動する、または
- 2. システム上、または「クイックリソースロケータ」セクションで、お使いのスマートフォンまたはタブレットを使用してモデ ル固有のクイックリソース(QR)コードをスキャンします。

### PowerEdge MX5016s システム用 QR コード

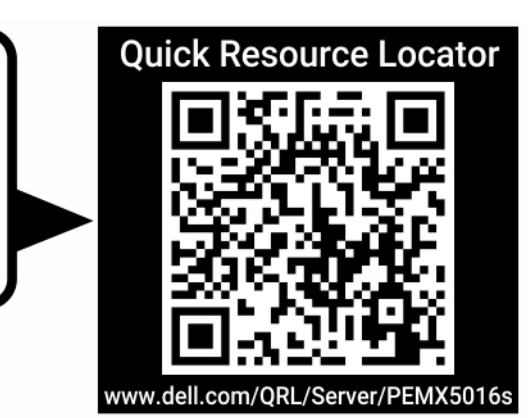

図 29. PowerEdge MX5016s システム用 QR コード

# SupportAssist による自動サポートの利用

Dell EMC SupportAssist は、Dell EMC のサーバ、ストレージ、ネットワーキング デバイスのテクニカル サポートを自動化するオプ ションの Dell EMC Services です。SupportAssist アプリケーションをインストールしてご利用の IT 環境にセットアップすると、次 のようなメリットがあります。

- [自動問題検知] SupportAssist は Dell EMC デバイスを監視し、プロアクティブかつ予測的にハードウェアの問題を自動検出 します。
- [ケースの自動作成] 問題が検出されると、SupportAssist が Dell EMC テクニカル サポートでサポート ケースを自動的にオ ープンします。
- [自動診断収集] SupportAssist は、お使いのデバイスからシステム状態情報を自動的に収集して、安全に Dell EMC にアップ ロードします。この情報は、Dell EMC テクニカル サポートによる、課題のトラブルシューティングに使用されます。
- [プロアクティブな連絡] Dell EMC テクニカル サポート担当者がサポート ケースについて連絡し、問題を解決するお手伝いをします。

使用可能なメリットは、お使いのデバイス用に購入した Dell EMC Service の利用資格に応じて異なります。SupportAssist の詳細に ついては、www.dell.com/supportassist を参照してください。